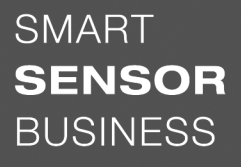

# Leuze electronic

the sensor people

BCL 95 Lettore di codici a barre

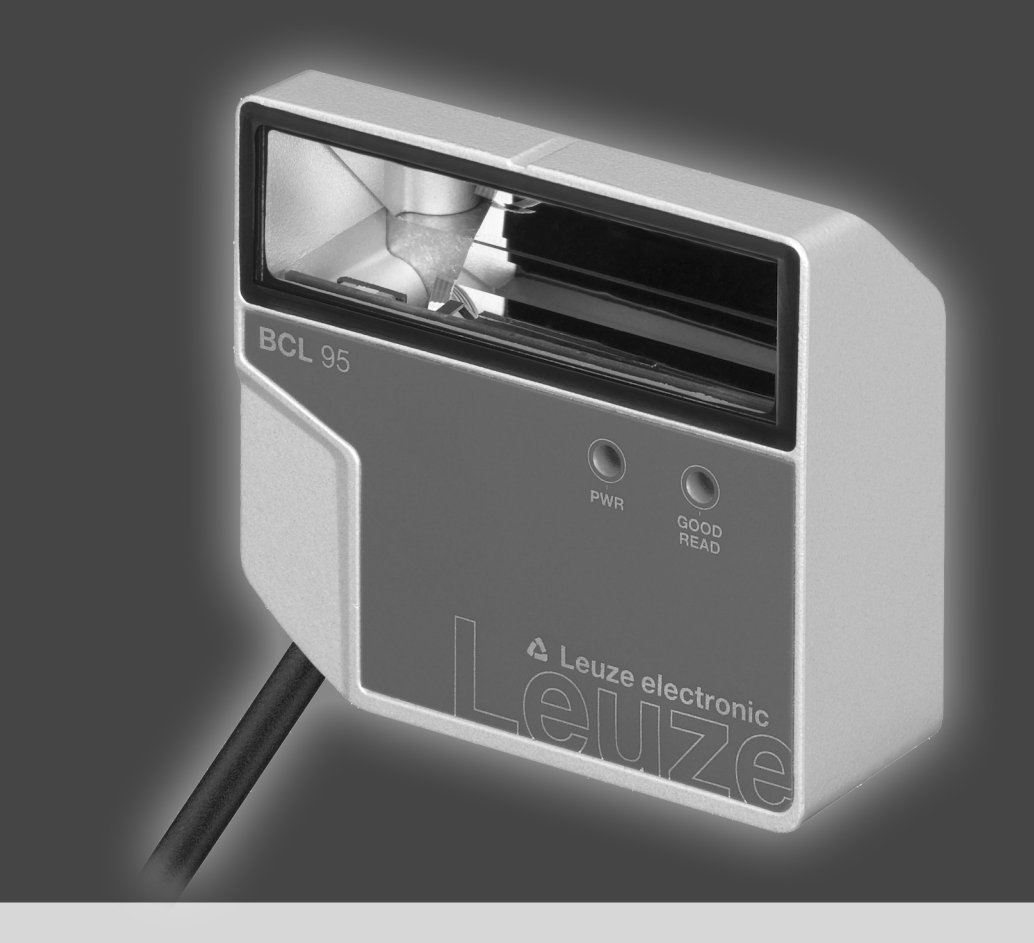

## ▲ Leuze electronic

© 2019 Leuze electronic GmbH & Co. KG In der Braike 1 D-73277 Owen / Germany Phone: +49 7021 573-0 Fax: +49 7021 573-199 http://www.leuze.com info@leuze.com

## ▲ Leuze electronic

| 1 | Info           | rmazioni sul documento                                 | . 5      |
|---|----------------|--------------------------------------------------------|----------|
|   | 1.1            | Mezzi illustrativi utilizzati                          | 5        |
|   | 1.2            | Termini ed abbreviazioni                               | 6        |
| 2 | Sicu           | 16773                                                  | 7        |
| - | 2 1            | lleo previsto                                          | - 7      |
|   | 2.1            | Uso por conforme prevedibile                           | /<br>Q   |
|   | 2.2            | Dersono gualificato                                    | 0<br>0   |
|   | 2.5            | Esclusione della responsabilità                        | 0<br>0   |
|   | 2.4            | Note di cicurezza relativa al lagor                    | 0        |
|   | 2.5            |                                                        | 9        |
| 3 | Des            | crizione dell'apparecchio                              | 10       |
|   | 3.1            | Panoramica sull'apparecchio                            | 10       |
|   | 3.1.1          | Eurore di codici a barre BCL 95                        | 10       |
|   | 3.2            | Caratteristiche di prestazione                         | 10       |
|   | 3.3            | Struttura dell'apparecchio                             | 11       |
|   | 3.4            | Tecnologia di collegamento                             | 11       |
|   | 3.5            | Elementi di visualizzazione                            | 12       |
|   |                |                                                        | 4.0      |
| 4 | won            |                                                        | 13       |
|   | 4.1            | Scelta del luogo di montaggio                          | 13       |
| 5 | Coll           | egamento elettrico                                     | 15       |
|   | 5.1            | Tensione di esercizio                                  | 15       |
|   | 5.2            | Messa a terra dell'alloggiamento                       | 15       |
|   | 5.3            | Assegnazione dei pin                                   | 16       |
|   | 5.4            | Ingresso di commutazione                               | 17       |
|   | 5.5            | Uscita di commutazione                                 | 18       |
|   | 5.6            | Schermatura e lunghezze dei cavi                       | 18       |
|   | 5.7            | Collegamento PC o terminale                            | 18       |
| 6 | Soft           | ware di configurazione e diagnostica – Sensor Studio   | 19       |
|   | 6.1            | Prerequisiti di sistema                                | 19       |
|   | 6.2            | Installazione di Sensor Studio                         | 20       |
|   | 6.2.1          | Download del software di configurazione                | 20       |
|   | 6.2.2          | Installare DTM di comunicazione e DTM dell'apparecchio | 20       |
|   | 6.2.4          | Collegamento dell'apparecchio al PC                    | 20       |
|   | 6.3            | Avvio di Sensor Studio                                 | 21       |
|   | 6.4            | Chiusura di Sensor Studio                              | 22       |
|   | 6.5            | Parametri di configurazione                            | 22       |
|   | 6.5.1<br>6.5.2 | Registro Decodifica                                    | 23       |
|   | 6.5.3          | Registro Controllore                                   | 28       |
|   | 6.5.4          | Registro Interfaccia host                              | 29       |
|   | 0.5.5<br>6.5.6 | Registro Louice di merimento                           | 30<br>32 |
|   | 6.5.7          | Registro Uscita di commutazione                        | 33       |
|   | 6.6            | Diagnostica                                            | 34       |
|   | 6.7            | Firmware Reload                                        | 35       |

| 7                                | Messa in servizio - Configurazione                                                                                                    | 36                                                                                                    |
|----------------------------------|----------------------------------------------------------------------------------------------------|----------------------------------------------------------------------------------------------------|
|                                  | 7.1 Provvedimenti da adottare prima della messa in servizio                                                                                                    |                                                                                                    |
|                                  | 7.2 Avvio dell'apparecchio                                                                                                    |                                                                                                    |
|                                  | 7.2.1 Test Power On                                                                                                    |                                                                                                    |
|                                  | 7.2.3 Comandi online                                                                                                    |                                                                                                    |
|                                  | 7.2.4 Possibili problemi                                                                                                    |                                                                                                    |
|                                  | 7.3 Messa in servizio con le impostazioni predefinite                                                                                                    |                                                                                                    |
|                                  | 7.4 Impostazione dei parametri di comgurazione<br>7.4.1 Modalità assistenza                                                                                                    |                                                                                                    |
|                                  | 7.4.2 Record di parametri                                                                                                    | 38                                                                                                    |
| 8                                | Comandi in linea                                                                                                    | 40                                                                                                    |
|                                  | 8.1 Panoramica dei comandi e dei parametri                                                                                                    | 40                                                                                                    |
|                                  | 8.2 Comandi generali online                                                                                                    | 41                                                                                                    |
|                                  | 8.3 Comandi online per il controllo del sistema                                                                                                    | 45                                                                                                    |
|                                  | 8.4 Comandi online per le operazioni con record di parametri                                                                                                    |                                                                                                    |
| 9                                | Cura, manutenzione e smaltimento                                                                                                    | 50                                                                                                    |
|                                  |                                                                                                    |                                                                                                    |
| 10                               | Diagnostica ed eliminazione degli errori                                                                                                    | 51                                                                                                    |
| 10<br>11                         | Diagnostica ed eliminazione degli errori<br>Assistenza e supporto                                                                                                    | 51<br>52                                                                                                    |
| 10<br>11                         | Diagnostica ed eliminazione degli errori<br>Assistenza e supporto                                                                                                    | 51<br>52<br>                                                                                                    |
| 10<br>11<br>12                   | Diagnostica ed eliminazione degli errori<br>Assistenza e supporto<br>11.1 Cosa fare in caso di assistenza?<br>Dati tecnici                                                                                                    | 51<br>52<br>52<br>53                                                                                                    |
| 10<br>11<br>12                   | Diagnostica ed eliminazione degli errori         Assistenza e supporto.         11.1 Cosa fare in caso di assistenza?         Dati tecnici         12.1 Dati generali.                                                                                                    | <b>51</b><br><b>52</b><br><b>53</b><br><b>53</b>                                                                           |
| 10<br>11<br>12                   | Diagnostica ed eliminazione degli errori         Assistenza e supporto.         11.1 Cosa fare in caso di assistenza?         Dati tecnici         12.1 Dati generali.         12.2 Campi di lettura                                                                                                    | <b>51</b><br><b>52</b><br><b>53</b><br><b>53</b><br>55                                                                     |
| 10<br>11<br>12                   | Diagnostica ed eliminazione degli errori         Assistenza e supporto.         11.1 Cosa fare in caso di assistenza?         Dati tecnici.         12.1 Dati generali.         12.2 Campi di lettura.         12.3 Disegni quotati                                                                                                    | <b>51</b><br><b>52</b><br><b>53</b><br><b>53</b><br>55<br>55<br>56                                                         |
| 10<br>11<br>12<br>13             | Diagnostica ed eliminazione degli errori         Assistenza e supporto.         11.1 Cosa fare in caso di assistenza?         Dati tecnici         12.1 Dati generali.         12.2 Campi di lettura.         12.3 Disegni quotati         Dati per l'ordine e accessori                                                                                                    | <b>51</b><br>52<br>52<br><b>53</b><br>53<br>55<br>55<br>56<br><b>58</b>                                                    |
| 10<br>11<br>12<br>13             | Diagnostica ed eliminazione degli errori         Assistenza e supporto                                                                                                    | 51<br>52<br>52<br>53<br>53<br>53<br>55<br>56<br>56<br>58<br>58                                                             |
| 10<br>11<br>12<br>13             | Diagnostica ed eliminazione degli errori         Assistenza e supporto.         11.1 Cosa fare in caso di assistenza?         Dati tecnici         12.1 Dati generali.         12.2 Campi di lettura         12.3 Disegni quotati         Dati per l'ordine e accessori         13.1 Elenco dei tipi         13.2 Accessori                                                          | <b>51</b><br>52<br>52<br>53<br>53<br>53<br>55<br>56<br><b>58</b><br>58<br>58                                               |
| 10<br>11<br>12<br>13<br>14       | Diagnostica ed eliminazione degli errori         Assistenza e supporto                                                                                                    | 51<br>52<br>52<br>53<br>53<br>53<br>55<br>56<br>56<br>58<br>58<br>58<br>58<br>58<br>58                                     |
| 10<br>11<br>12<br>13<br>14<br>15 | Diagnostica ed eliminazione degli errori         Assistenza e supporto.         11.1 Cosa fare in caso di assistenza?         Dati tecnici         12.1 Dati generali.         12.2 Campi di lettura         12.3 Disegni quotati         Dati per l'ordine e accessori         13.1 Elenco dei tipi         13.2 Accessori         Dichiarazione di conformità CE         Appendice | 51<br>52<br>52<br>53<br>53<br>53<br>55<br>56<br>58<br>58<br>58<br>58<br>58<br>58<br>58<br>58<br>58<br>58<br>58<br>58<br>58 |

### 1 Informazioni sul documento

#### 1.1 Mezzi illustrativi utilizzati

Tabella 1.1: Simboli di pericolo e didascalie

|            | Simbolo in caso di pericoli per le persone                                                                   |
|------------|----------------------------------------------------------------------------------------------------|
|            | Simbolo di pericolo per radiazioni laser pericolose per la salute                                            |
| 0          | Simbolo in caso di possibili danni materiali                                                                 |
| AVVISO     | Didascalia per danni materiali                                                                               |
|            | Indica pericoli che possono causare danni materiali se non si adottano le misure per evitarli.               |
| CAUTELA    | Didascalia per lievi lesioni                                                                                 |
|            | Indica pericoli che possono causare lievi lesioni se non si adottano le misu-<br>re per evitarli.            |
| AVVERTENZA | Didascalia per gravi lesioni                                                                                 |
|            | Indica pericoli che possono causare gravi lesioni o la morte se non si adot-<br>tano le misure per evitarli. |

#### Tabella 1.2: Altri simboli

| 1 | Simbolo per suggerimenti<br>I testi contrassegnati da questo simbolo offrono ulteriori informazioni.                       |
|---|----------------------------------------------------------------------------------------------------|
| Ŕ | Simbolo per azioni da compiere<br>I testi contrassegnati da questo simbolo offrono una guida per le azioni da<br>compiere. |
| ⇔ | Simbolo per risultati di azioni<br>I testi con questo simbolo descrivono il risultato dell'operazione precedente.          |

### 1.2 Termini ed abbreviazioni

| Tabella 1.3: | Termini ed | abbreviazioni |
|--------------|------------|---------------|
| rabona r.o.  | 1011111100 | abbiotiaLioin |

| BCL    | Lettore di codici a barre                                                                                |
|--------|----------------------------------------------------------------------------------------------------|
| DNC    | Questo PIN non deve essere collegato                                                                     |
|        | (Do Not Connect)                                                                                         |
| DTM    | Pannello di controllo del software                                                                       |
|        | (Device Type Manager)                                                                                    |
| CEM    | Compatibilità elettromagnetica                                                                           |
| EN     | Norma europea                                                                                            |
| FDT    | Software quadro per la gestione dei pannelli di controllo (DTM)                                          |
|        | (Field Device Tool)                                                                                      |
| FE     | Terra funzionale                                                                                         |
| GUI    | Interfaccia utente grafica                                                                               |
|        | (Graphical User Interface)                                                                               |
| HID    | Classe di apparecchi per apparecchi di immissione con i quali gli utenti intera-<br>giscono direttamente |
|        | (Human Interface Device)                                                                                 |
| NC     | Questo pin non è collegato lato apparecchio                                                              |
|        | (Not Connected)                                                                                          |
| SELV   | Bassissima tensione di sicurezza                                                                         |
|        | (Safety Extra Low Voltage)                                                                               |
| PLC    | Controllore a logica programmabile                                                                       |
|        | (significa Programmable Logic Controller (PLC))                                                          |
| SW_IN  | Ingresso di commutazione                                                                                 |
| SW_OUT | Uscita di commutazione                                                                                   |

#### 2 Sicurezza

Il presente lettore di codice a barre è stato sviluppato, costruito e controllato conformemente alle vigenti norme di sicurezza. È conforme allo stato attuale della tecnica.

#### 2.1 Uso previsto

I lettori di codici a barre della serie BCL 95 sono concepiti come scanner stazionari con decodificatore integrato per tutti i comuni codici a barre per il riconoscimento automatico di oggetti.

#### Campi di applicazione

I lettori di codici a barre della serie BCL 95 sono previsti per i seguenti campi di impiego:

- In apparecchi di analisi
- · Nella robotica e nella tecnica di automazione
- · Nel flusso di materiale
- In macchine etichettatrici ed imballatrici
- · Per compiti di lettura di codici a barre con spazio critico
- · Applicazioni con ampio campo di lettura per moduli di piccole dimensioni

### CAUTELA

#### **Rispettare l'uso previsto!**

La protezione del personale addetto e dell'apparecchio non è garantita se l'apparecchio non viene impiegato conformemente al suo uso previsto.

- ♥ Utilizzare l'apparecchio solo conformemente all'uso previsto.
- b Leuze electronic GmbH + Co. KG non risponde di danni derivanti da un uso non previsto.
- Leggere il presente manuale di istruzioni prima della messa in servizio dell'apparecchio. L'uso previsto comprende la conoscenza del manuale di istruzioni.

#### AVVISO

#### Rispettare le disposizioni e le prescrizioni!

Rispettare le disposizioni di legge localmente vigenti e le prescrizioni di legge sulla sicurezza del lavoro.

### 🕂 CAUTELA

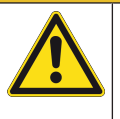

#### Applicazioni UL!

Per applicazioni UL, l'utilizzo è consentito solo in circuiti LPS/Class-2 secondo NEC (National Electric Code).

### 2.2 Uso non conforme prevedibile

Qualsiasi utilizzo diverso da quello indicato nell'«Uso previsto» o che va al di là di questo utilizzo viene considerato non previsto.

L'uso dell'apparecchio non è ammesso in particolare nei seguenti casi:

- · in ambienti con atmosfera esplosiva
- · in circuiti di sicurezza
- · per applicazioni mediche

|   | AVVISO                                                                                                    |
|---|----------------------------------------------------------------------------------------------------|
|   | Nessun intervento o modifica sull'apparecchio!                                                                                      |
| U | Non effettuare alcun intervento e modifica sull'apparecchio. Interventi e modifiche all'appa-<br>recchio non sono consentiti.       |
|   | L'apparecchio non deve essere aperto, in quanto non contiene componenti regolabili o sot-<br>toponibili a manutenzione dall'utente. |
|   | Tutte le riparazioni devono essere effettuate esclusivamente da Leuze electronic GmbH +<br>Co. KG.                                  |
|   | AVVISO                                                                                                    |
|   | Al fine di aumentare l'affidabilità di decodifica si consiglia di abilitare solo i tipi di codice di                                |
|   | cui si necessita realmente.                                                                                                    |
| U | In caso di esigenze di sicurezza di lettura molto elevate si consiglia l'uso di metodi aggiunti-<br>vi, quali ad es.                |
|   | ⇒ Lato apparecchio: cifre di controllo, valutazione multipla grazie all'impostazione di Equal<br>Scan a min. ≥ 2                    |
|   | ⇒ Lato applicazione: lettura di codici in movimento                                                                                 |
|   | ⇒ Lato sistema: controlli della plausibilità delle informazioni dei codici a barre                                                  |

#### 2.3 Persone qualificate

Il collegamento, il montaggio, la messa in servizio e la regolazione dell'apparecchio devono essere eseguiti solo da persone qualificate.

Prerequisiti per le persone qualificate:

- Dispongono di una formazione tecnica idonea.
- · Conoscono le norme e disposizioni in materia di protezione e sicurezza sul lavoro.
- Conoscono il manuale di istruzioni dell'apparecchio.
- · Sono stati addestrati dal responsabile nel montaggio e nell'uso dell'apparecchio.

#### Elettricisti specializzati

I lavori elettrici devono essere eseguiti solo da elettricisti specializzati.

A seguito della loro formazione professionale, delle loro conoscenze ed esperienze così come della loro conoscenza delle norme e disposizioni valide in materia, gli elettricisti specializzati sono in grado di eseguire lavori sugli impianti elettrici e di riconoscere autonomamente i possibili pericoli.

In Germania gli elettricisti devono soddisfare i requisiti previsti dalle norme antinfortunistiche DGUV, disposizione 3 (ad es. perito elettrotecnico). In altri paesi valgono le rispettive disposizioni che vanno osservate.

#### 2.4 Esclusione della responsabilità

La Leuze electronic GmbH + Co. KG declina qualsiasi responsabilità nei seguenti casi:

- L'apparecchio non viene utilizzato in modo conforme.
- Non viene tenuto conto di applicazioni errate ragionevolmente prevedibili.
- Il montaggio ed il collegamento elettrico non vengono eseguiti correttamente.
- Vengono apportate modifiche (ad es. costruttive) all'apparecchio.

#### 2.5 Note di sicurezza relative al laser

| $\wedge$ | RADIAZIONE LASER - APPARECCHIO LASER DI CLASSE 1                                                                                                    |
|----------|----------------------------------------------------------------------------------------------------|
| *        | L'apparecchio soddisfa i requisiti conformemente alla IEC/EN 60825-1:2014 per un prodotto del-<br>la <b>classe laser 1</b> nonché le disposizioni previste dalla U.S. 21 CFR 1040.10 ad eccezione delle<br>differenze previste dalla «Laser Notice No. 56» dell'08/05/2019. |
|          | ♥ Rispettare le norme generali e locali in vigore sulla protezione per apparecchi laser.                                                                                                    |
|          | Interventi e modifiche all'apparecchio non sono consentiti.<br>L'apparecchio non contiene componenti che possono essere regolati o sottoposti a manu-<br>tenzione dall'utente.                                                                                              |
|          | Tutte le riparazioni devono essere effettuate esclusivamente da<br>Leuze electronic GmbH + Co. KG.                                                                                                    |
|          |                                                                                                    |

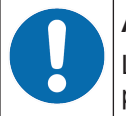

#### Apertura di emissione laser!

La copertura della lente di vetro è l'unica apertura dalla quale il raggio laser può uscire dall'apparecchio.

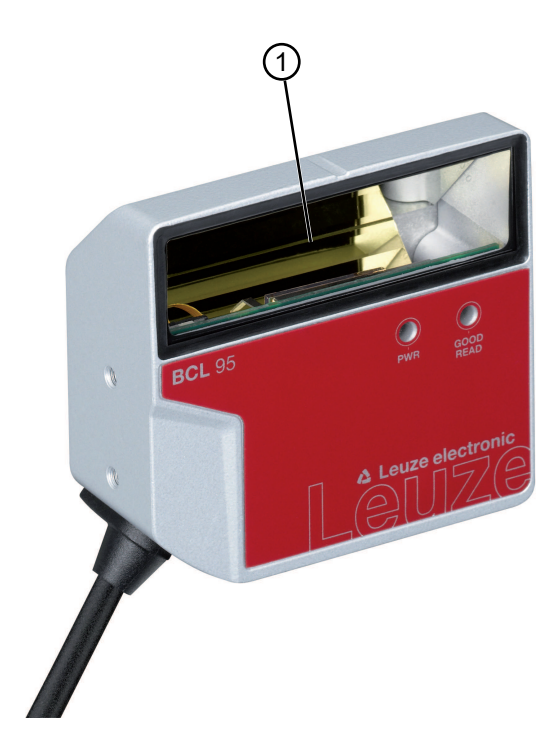

1

1 Apertura di emissione laser

Figura 2.1: Apertura di emissione laser

### 3 Descrizione dell'apparecchio

#### 3.1 Panoramica sull'apparecchio

#### 3.1.1 Lettore di codici a barre BCL 95

Il lettore di codici a barre è uno laser scanner con decodificatore integrato per tutti i codici a barre più diffusi, ad esempio 2/5 Interleaved, Code 39, Code 128, EAN ecc.

- Il campo di lettura è stato ottimizzato per la lettura di provette per campioni, contenitori per reagenti, ecc. nell'automazione di laboratorio.
- Lettura affidabile di etichette con codice alte 80 mm a breve distanza.
- Grazie alle dimensioni limitate dell'apparecchio e alle varianti con uscita del raggio frontale o laterale, il lettore di codici a barre può essere impiegato anche in condizioni di spazio molto ridotto.
- Le vaste possibilità di configurazione dell'apparecchio offerte dal software consentono di svolgere molteplici compiti di lettura.
- Per informazioni sui dati tecnici e sulle caratteristiche vedi capitolo 12 "Dati tecnici".

#### 3.1.2 Funzionamento stand-alone

Il lettore di codici a barre viene attivato come apparecchio singolo «stand-alone». Il collegamento elettrico della tensione di esercizio e dell'interfaccia e dell'ingresso di commutazione avviene per mezzo di un cavo a 6 conduttori con estremità a cablare oppure di un connettore M12 a 8 poli.

#### 3.2 Caratteristiche di prestazione

- Laser scanner con decodificatore integrato; uscita del raggio laterale o frontale
- · Ottica ad alta risoluzione
- Risoluzione 0,15 mm ... 0,5 mm

Lettura di tutti i codici più diffusi con grandezze del modulo di 165 ... 500  $\mu$ m (6 ... 20 mil) con un'altezza del campo di lettura  $\geq$  80 mm, già a una distanza di lettura di 25 mm, per apparecchi con uscita laterale del raggio

- Distanza di lettura 25 mm ... 170 mm
- · La velocità di tasteggio di 600 scan/s consente una lettura affidabile anche in movimento
- Forma compatta per una facile integrazione anche in condizioni di montaggio ristrette
- · Alloggiamento robusto in zinco pressofuso
  - · Cavo di collegamento 2 m con estremità a cablare
  - Spiralina con connettore M12, 8 poli
- Interfaccia di assistenza e processo RS 232

### 3.3 Struttura dell'apparecchio

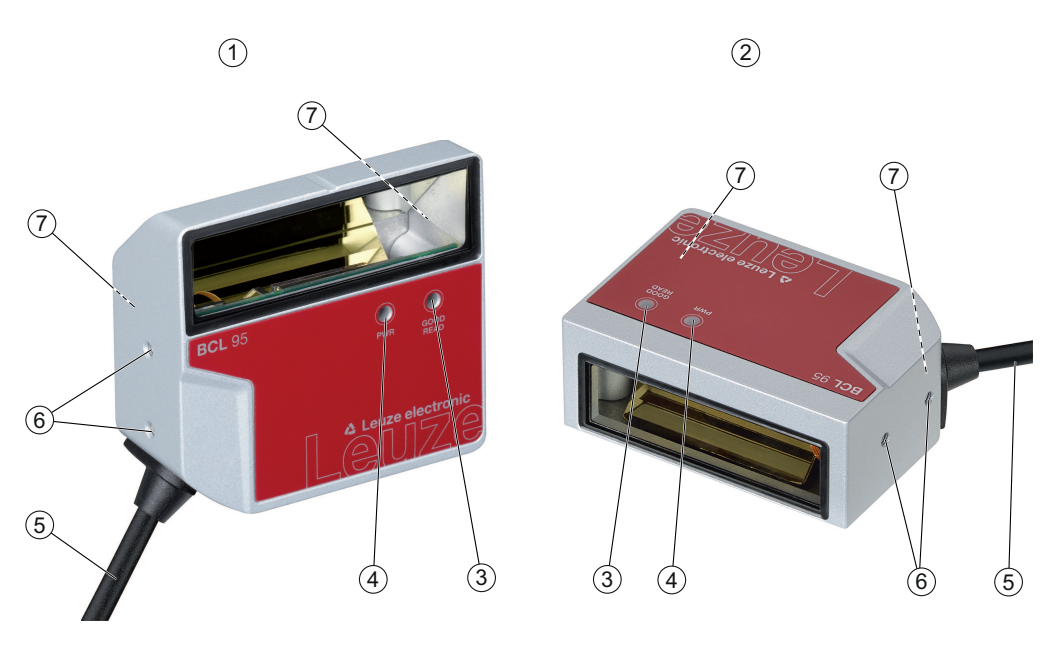

- 1 BCL 95 M0/R2 ...; uscita laterale del raggio
- 2 BCL 95 M2/R2 ...; uscita frontale del raggio
- 3 Diodo indicatore LED di decodifica
- 4 Diodo indicatore LED di stato
- 5 Cavo di collegamento a 6 conduttori a cablare Spiralina con connettore M12, 8 poli
- 6 Filettatura di fissaggio M2,5 sul lato apparecchio
- 7 Filettatura di fissaggio M3 sul retro dell'apparecchio

Figura 3.1: Struttura del BCL 95

#### 3.4 Tecnologia di collegamento

Cavo di collegamento a 6 conduttori con estremità a cablare oppure spiralina con connettore M12 a 8 poli:

- Alimentazione di tensione
- 1 ingresso di commutazione
- 1 uscita di commutazione
- Interfaccia di assistenza e processo RS 232

### 3.5 Elementi di visualizzazione

Sul lato anteriore dell'apparecchio si trovano due LED che indicano lo stato di stand-by e lo stato di lettura.

| LED               | Display                         | Descrizione                 |
|-------------------|---------------------------------|-----------------------------|
| LED di stato      | Verde, lampeggiante             | Fase di inizializzazione    |
| (PWR)             | Verde, costantemente acceso     | Stato ready                 |
|                   | Rosso, lampeggiante 200 ms      | Avvertenza                  |
|                   | Rosso, costantemente acceso     | Errore, nessuna funzione    |
|                   | Arancione, lampeggiante 200 ms  | Servizio di assistenza      |
| LED di decodifica | Verde, acceso 200 ms            | Lettura riuscita            |
| (GOOD READ)       | Rosso, spento 200 ms            | Nessun risultato di lettura |
|                   | Arancione, costantemente acceso | Porta di lettura attiva     |

### 4 Montaggio

- 🌣 Osservare le istruzioni di montaggio (vedi capitolo 4.1 "Scelta del luogo di montaggio").
- Sissare il lettore di codici a barre alle filettature di fissaggio (vedi capitolo 3.3 "Struttura dell'apparecchio"):
  - Filettatura di fissaggio M3 sul retro dell'apparecchio
  - Filettatura di fissaggio M2,5 sul lato apparecchio

#### 4.1 Scelta del luogo di montaggio

|   | AVVISO                                                                                                    |
|---|----------------------------------------------------------------------------------------------------|
| A | La grandezza del modulo del codice a barre influisce sulla massima distanza di lettura e sulla larghezza del campo di lettura.                                                            |
| U | Nella scelta del luogo di montaggio e/o dell'etichetta adatta con codice a barre considerare<br>la diversa caratteristica di lettura dello scanner per diversi moduli del codice a barre. |
|   |                                                                                                    |
|   | AVVISO                                                                                                    |
|   | Per la scelta del luogo di montaggio!                                                                                                    |
|   | le Rispettare le condizioni ambientali consentite (umidità, temperatura).                                                                                                    |
|   | Evitare l'accumulo di sporco sulla finestra di lettura a causa della fuoriuscita di liquidi, abra-<br>sione di cartoni o residui di materiali di imballaggio.                             |
|   | Accertarsi di ridurre al minimo il rischio per il lettore di codice a barre di collisioni meccani-<br>che o di incastramento di parti.                                                    |

♥ Evitare la possibile influenza di luce ambiente (nessuna luce solare diretta).

Per scegliere il luogo di montaggio adatto va considerata tutta una serie di fattori:

- Grandezza, allineamento e tolleranza di posizione del codice a barre sull'oggetto da riconoscere.
- Campo di lettura del lettore di codici a barre in funzione della larghezza di modulo del codice a barre.
- Distanza di lettura minima e massima risultante dal relativo campo di lettura rispetto alla larghezza del modulo corrispondente (vedi capitolo 12.2 "Campi di lettura").
- Allineamento del lettore di codici a barre per evitare riflessioni.
- Distanza tra il lettore di codice a barre ed il sistema host per quanto riguarda l'interfaccia.

Si ottengono i migliori risultati di lettura se sono soddisfatti i seguenti presupposti:

- La distanza di lettura si trova nella zona centrale del campo di lettura.
- · Non sono presenti raggi diretti del sole e non vi sono influenze di luce esterna
- Le etichette con codice a barre hanno una buona qualità di stampa e buone condizioni di contrasto.
- · Non si utilizzano etichette ad alta lucentezza.
- Il codice a barre passa davanti alla finestra di lettura con un angolo di rotazione di 15° circa.

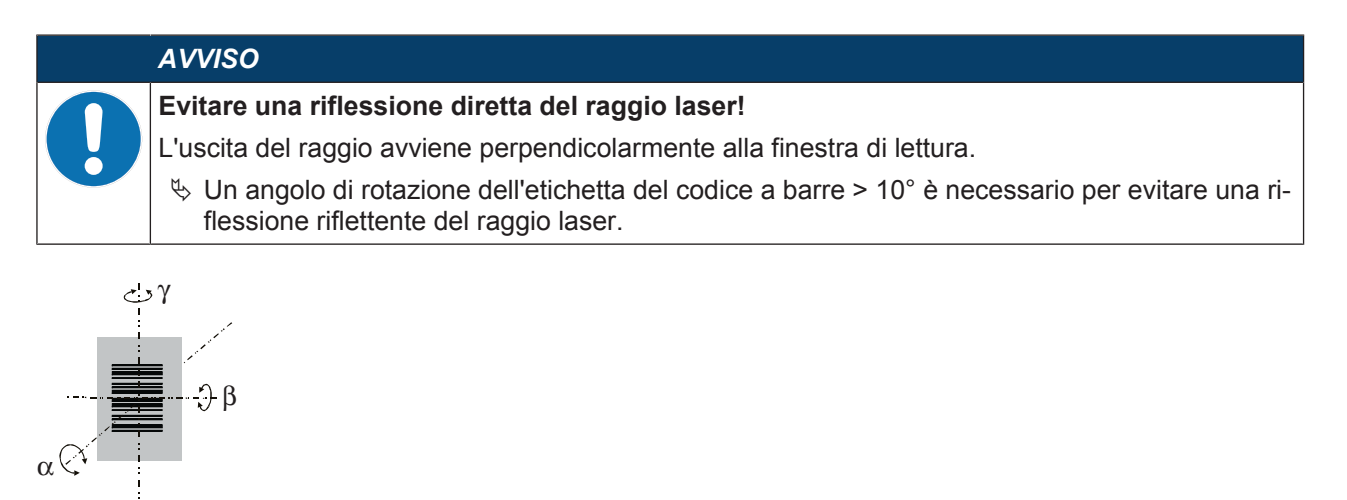

- α Angolo azimutale
- β Angolo di inclinazione
- γ Angolo di rotazione

Angolo di rotazione consigliato:  $\gamma > 10^{\circ}$ 

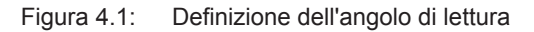

### 5 Collegamento elettrico

|             | CAUTELA                                                                                                    |
|-------------|----------------------------------------------------------------------------------------------------|
|             | Note di sicurezza!                                                                                                    |
| <u>/!</u> \ | ♥ Il lettore di codici a barre è completamente incapsulato e non deve essere aperto.                                                                                                    |
|             | Prima del collegamento verificare che la tensione di alimentazione corrisponda al valore in-<br>dicato sulla targhetta.                                                                                     |
|             | Il collegamento dell'apparecchio e gli interventi di manutenzione sotto tensione devono es-<br>sere eseguiti solo da elettrotecnici specializzati.                                                          |
|             | L'alimentatore che genera la tensione di alimentazione del lettore di codici a barre e delle re-<br>lative unità di collegamento deve possedere un isolamento elettrico sicuro secondo<br>IEC 60742 (PELV). |
|             | Qualora non sia possibile eliminare le anomalie, mettere l'apparecchio fuori servizio e pro-<br>teggerlo dalla messa in servizio non intenzionale.                                                          |
|             |                                                                                                    |
|             |                                                                                                    |
|             | Applicazioni UL!                                                                                                    |
|             | Per applicazioni UL, l'utilizzo è consentito solo in circuiti LPS/Class-2 secondo NEC (National E-<br>lectric Code).                                                                                        |
|             | AVVISO                                                                                                    |
|             | Posa dei cavi!                                                                                                    |
| U           | Posare tutti i cavi di collegamento e di segnale all'interno del vano di montaggio elettrico o in<br>modo fisso all'interno di canaline.                                                                    |
|             | resterni. 🖏 Posare i cavi in modo che siano protetti da danneggiamenti esterni.                                                                                                    |
|             | 🗞 Ulteriori informazioni: vedi ISO 13849-2, tabella D.4.                                                                                                    |

Il collegamento elettrico viene eseguito tramite cavo di collegamento (vedi capitolo 5.3 "Assegnazione dei pin").

- · Cavo di collegamento a 6 conduttori con estremità a cablare
- Spiralina con connettore M12, 8 poli

Il lettore di codice a barre dispone dei seguenti interfacce:

- Alimentazione di tensione
- 1 ingresso di commutazione
- 1 uscita di commutazione
- Interfaccia di assistenza e processo RS 232

Le funzioni dell'ingresso di commutazione e dell'uscita di commutazione possono essere configurate con il software di configurazione *Sensor Studio* in maniera personalizzata (vedi capitolo 6 "Software di configurazione e diagnostica – Sensor Studio").

#### 5.1 Tensione di esercizio

Il lettore di codici a barre è stato progettato per una tensione di esercizio di 5 V. La tensione di esercizio viene fornita tramite il cavo di collegamento (vedi capitolo 5.3 "Assegnazione dei pin").

- +5 VCC: pin 1 del connettore M12 a 8 poli o conduttore rosso del cavo di collegamento a cablare
- GND: pin 3 del connettore M12 a 8 poli o conduttore viola del cavo di collegamento a cablare

#### 5.2 Messa a terra dell'alloggiamento

Per evitare interferenze elettromagnetiche è necessario un collegamento a bassa impedenza con la messa a terra della macchina.

### 5.3 Assegnazione dei pin

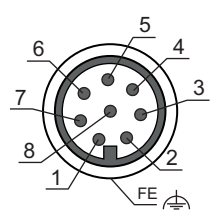

Figura 5.1: Assegnazione dei pin del connettore maschio M12, 8 poli, codifica A

| Pin | Segnale    | Descrizione                                            | IN / OUT | Colore del con-<br>duttore |
|-----|------------|--------------------------------------------------------|----------|----------------------------|
| 1   | +5 VCC     | Alimentazione di tensione 5 VCC                        | IN       | Bianco                     |
| 2   | SW IN      | Ingresso di commutazione                               | IN       | Marrone                    |
| 3   | GND        | Alimentazione di tensione negati-<br>va 0 VCC / Ground | IN       | Verde                      |
| 4   | SW OUT     | Uscita di commutazione                                 | OUT      | Giallo                     |
| 5   | NC         | Non collegato                                          |          | Grigio                     |
| 6   | RS 232 RxD | Interfaccia seriale                                    | IN       | Rosa                       |
| 7   | RS 232 TxD | Interfaccia seriale                                    | OUT      | Blu                        |
| 8   | FE/Shield  | Terra funzionale/schermatura                           |          | Rosso                      |

Tabella 5.1: RS 232 – Connettore M12

Tabella 5.2: RS 232 - Cavo di collegamento

| Colore del con-<br>duttore          | Segnale    | Descrizione                                          | IN / OUT |
|-------------------------------------|------------|------------------------------------------------------|----------|
| Rosso                               | +5 VCC     | Alimentazione di tensione 5 VCC                      | IN       |
| Arancione                           | SW IN      | Ingresso di commutazione                             | IN       |
| Viola                               | GND        | Alimentazione di tensione negativa<br>0 VCC / Ground | IN       |
| Nero                                | SW OUT     | Uscita di commutazione                               | OUT      |
| Bianco                              | RS 232 RxD | Interfaccia seriale                                  | IN       |
| Verde                               | RS 232 TxD | Interfaccia seriale                                  | OUT      |
| Conduttore di dre-<br>naggio giallo | FE/Shield  | Terra funzionale/schermatura                         |          |

#### 5.4 Ingresso di commutazione

Attraverso il collegamento dell'ingresso di commutazione SW IN è possibile avviare un processo di lettura con l'impostazione standard (low = attivo) mediante il collegamento di SW IN (pin 2 / arancione) e GND (pin 3 / viola). Si consiglia di collegare una resistenza da 2,2 k $\Omega$  pull-up come terminazione definita del ca-vo.

A seconda del tipo di azionamento dell'ingresso di commutazione, è possibile utilizzarlo sia come NPN (low = attiva) sia come PNP (high = attiva).

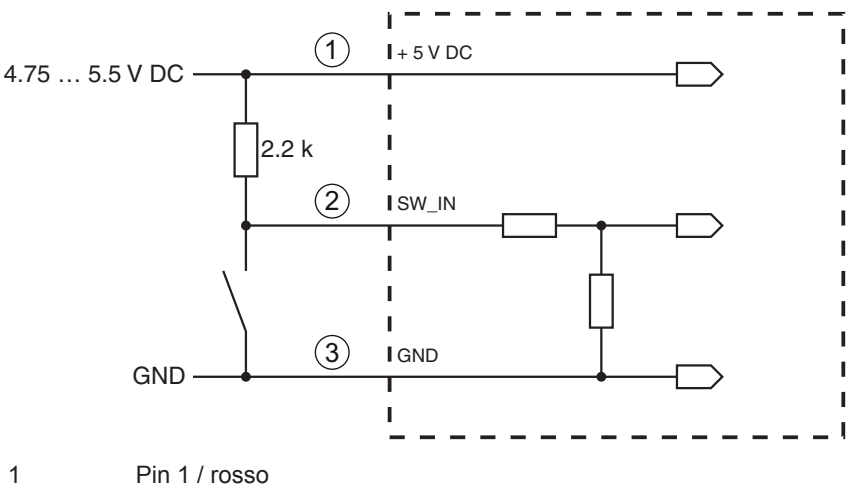

- 2 Pin 2 / arancione
- 3 Pin 3 / viola

Variante di collegamento NPN: impostazione standard (low = attivo); Impedenza di ingresso: 36 kΩ

Figura 5.2: Ingresso di commutazione variante di collegamento NPN (impostazione standard)

Azionamento PNP: con l'impostazione «invertito» (high = attiva) è possibile applicare una tensione di +5 V DC (pin 1 / rosso) su SW IN (pin 2 / arancione) per avviare un processo di lettura.

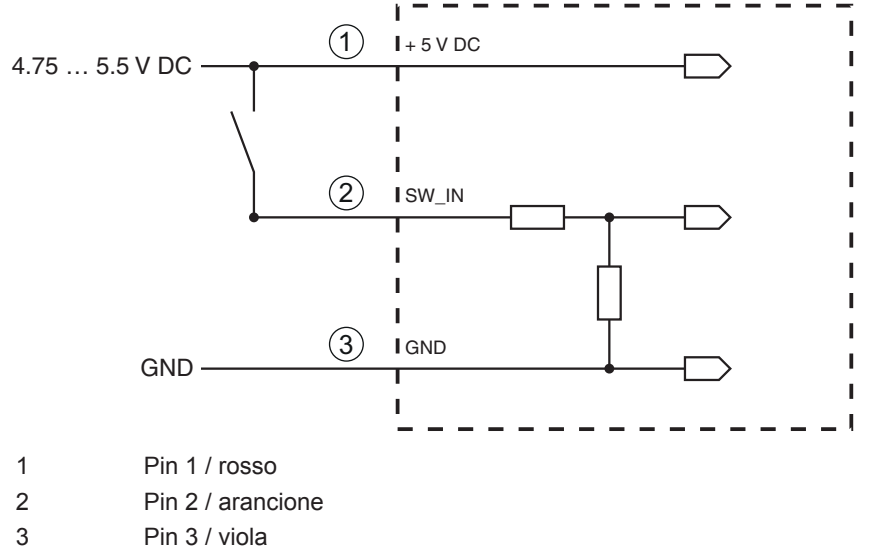

Variante di collegamento PNP: impostazione invertito (high = attivo); impedenza di ingresso: 36 kΩ

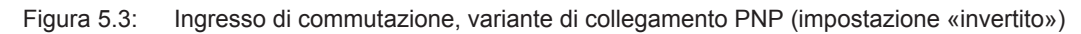

#### 5.5 Uscita di commutazione

Il collegamento dell'uscita di commutazione NPN tra SW OUT (pin 4 / nero) e GND (pin 3 / viola) può essere attivato nel setup dello scanner.

Nell'impostazione di base l'uscita di commutazione SW OUT viene collegata a GND in caso di codice riconosciuto.

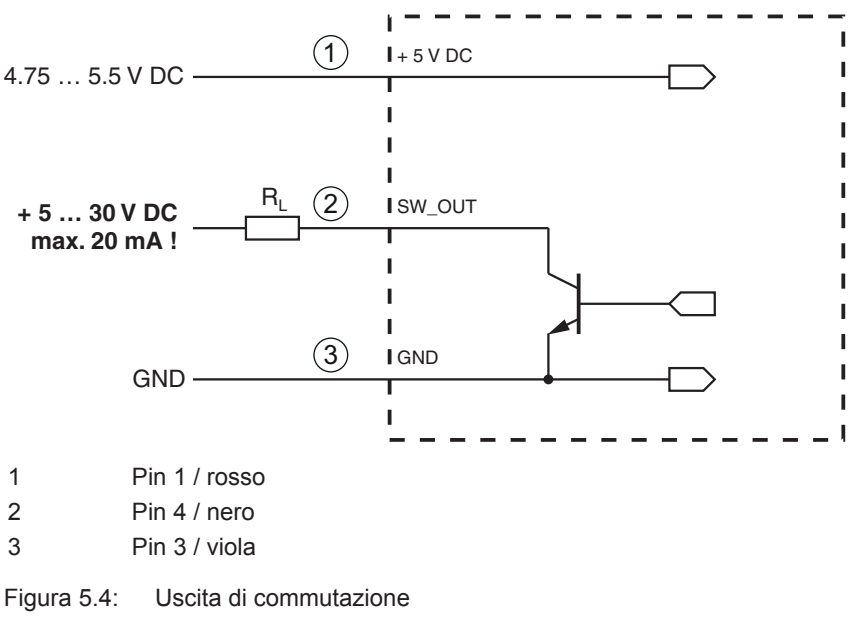

| AVVISO                                                                                                    |
|----------------------------------------------------------------------------------------------------|
| Carico massimo dell'uscita di commutazione<br>Scaricare l'uscita di commutazione del lettore di codici con massimo 20 mA a +5 30 V CC! |
|                                                                                                    |

#### 5.6 Schermatura e lunghezze dei cavi

♥ Rispettare le lunghezze massime dei cavi:

| Collegamento                  | Interfaccia | Lunghezza max. del ca-<br>vo | Schermatura    |
|-------------------------------|-------------|------------------------------|----------------|
| BCL 95                        | RS 232      | < 3 m                        | Necessaria     |
| Ingresso di commutazio-<br>ne |             | < 3 m                        | Non necessaria |
| Uscita di commutazione        |             |                              |                |

#### AVVISO

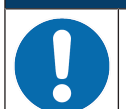

Assicurarsi che, in caso di prolungamento dei cavi, i cavi dell'interfaccia RS 232 vengano schermati.

#### 5.7 Collegamento PC o terminale

Attraverso l'interfaccia di assistenza RS 232 è possibile configurare il lettore di codici a barre tramite un PC o un programma terminale. A tal fine è necessario un collegamento RS 232 per instaurare i collegamenti RxD, TxD e GND tra il PC e il lettore di codici a barre (vedi capitolo 5.3 "Assegnazione dei pin").

### 6 Software di configurazione e diagnostica – Sensor Studio

Il software di configurazione *Sensor Studio* mette a disposizione un'interfaccia grafica utente per il comando, la configurazione e la diagnostica dell'apparecchio tramite l'interfaccia di assistenza RS 232.

Un apparecchio non collegato al PC può essere configurato offline.

Le configurazioni possono essere salvate come progetti ed essere riaperte per essere nuovamente trasferite all'apparecchio in un secondo momento.

### AVVISO

Utilizzare il software di configurazione Sensor Studio solo per i prodotti di Leuze electronic.

Il software di configurazione *Sensor Studio* è disponibile nelle seguenti lingue: tedesco, inglese, francese, italiano, spagnolo.

L'applicazione frame FDT di *Sensor Studio* supporta tutte le lingue – nel DTM dell'apparecchio (Device Type Manager) non sono eventualmente supportate tutte le lingue.

Il software di configurazione Sensor Studio è strutturato secondo il concetto FDT/DTM:

- Nel Device Type Manager (DTM) si esegue la configurazione individuale per il lettore di codici a barre.
- Le singole configurazioni DTM di un progetto possono essere richiamate tramite l'applicazione frame del Field Device Tool (FDT).
- DTM di comunicazione per lettori di codici a barre: LeCommInterface
- DTM dell'apparecchio per lettori di codici a barre BCL 95

Procedura di installazione del software e hardware:

- ✤ Installare sul PC il software di configurazione Sensor Studio.
- Installare DTM di comunicazione e DTM dell'apparecchio. DTM di comunicazione e DTM dell'apparecchio sono inclusi nel pacchetto di installazione LeAnalysisCollectionSetup.
- ♥ Creare il DTM dell'apparecchio per il BCL 95 nell'albero del progetto del frame FDT di Sensor Studio.
- ⇔ Collegamento del lettore di codici a barre al PC (vedi capitolo 5.7 "Collegamento PC o terminale").
- 🖏 Attivare l'interfaccia di assistenza sul lettore di codici a barre (vedi capitolo 7.4.1 "Modalità assistenza").

#### 6.1 Prerequisiti di sistema

Per utilizzare il software di configurazione *Sensor Studio* è necessario un PC o un notebook con la seguente dotazione:

| Sistema operativo                                                                  | A partire da Windows XP (32 bit, 64 bit) |
|------------------------------------------------------------------------------------|------------------------------------------|
|                                                                                    | Windows Vista                            |
|                                                                                    | Windows 7                                |
|                                                                                    | Windows 8                                |
| Computer                                                                           | Tipo di processore: da 1 GHz             |
|                                                                                    | Interfaccia COM seriale                  |
|                                                                                    | Lettore CD                               |
|                                                                                    | Memoria di lavoro (RAM): almeno 64 MB    |
|                                                                                    | Tastiera e mouse o touchpad              |
| Scheda video                                                                       | Almeno 1024 x 768 pixel                  |
| Capacità del disco rigido necessaria per Sen-<br>sor Studio e DTM di comunicazione | 35 MB                                    |

Tabella 6.1: Requisiti di sistema per l'installazione di Sensor Studio

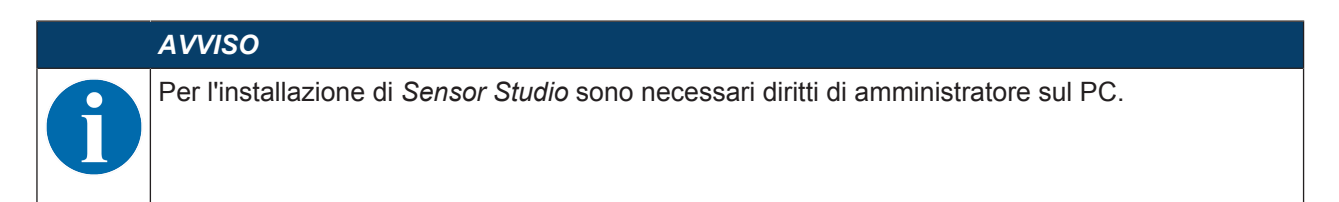

#### 6.2 Installazione di Sensor Studio

/VISO

| A۱   |
|------|
| l fi |
| ter  |
| ve   |
|      |

I file di installazione del software di configurazione *Sensor Studio* devono essere scaricati da Internet all'indirizzo **www.leuze.com**. Per i successivi aggiornamenti, è possibile scaricare l'ultima versione del software di installazione *Sensor Studio* dalla pagina Internet **www.leuze.com**.

#### 6.2.1 Download del software di configurazione

- ♦ Aprire il sito Internet Leuze su www.leuze.com
- 🌣 Come termine di ricerca inserire il codice di designazione o il codice articolo dell'apparecchio.
- 🗞 Il software di configurazione è disponibile nella pagina prodotto del dispositivo nel registro *Download*.

#### 6.2.2 Installazione del frame FDT di Sensor Studio

#### AVVISO

Installare prima il software!

🗞 Non collegare ancora l'apparecchio al PC.

🔄 Installare prima il software.

#### AVVISO

Se sul PC è già installato un software frame FDT, non è necessaria l'installazione di Sensor Studio.

È possibile installare il DTM di comunicazione e il DTM dell'apparecchio nel frame FDT già presente. DTM di comunicazione e DTM dell'apparecchio sono inclusi nel pacchetto di installazione *LeAnalysisCollectionSetup*.

♦ Avviare il PC.

- Scaricare il software di configurazione da Internet al PC (vedi capitolo 6.2.1 "Download del software di configurazione"). Aprire il pacchetto di installazione.
- ♦ Avviare il file SensorStudioSetup.exe.
- Seguire le istruzioni sullo schermo.

#### 6.2.3 Installare DTM di comunicazione e DTM dell'apparecchio

Prerequisiti:

- ✓ Un frame FDT è installato sul PC.
- Avviare il file LeAnalysisCollection.exe del pacchetto di installazione e seguire le istruzioni sullo schermo.

#### 6.2.4 Collegamento dell'apparecchio al PC

L'apparecchio viene collegato al PC tramite l'interfaccia RS 232.

A tal fine è necessario un collegamento RS 232 per collegare RxD, TxD e GND tra il PC e l'apparecchio (vedi capitolo 5.7 "Collegamento PC o terminale").

L'alimentazione elettrica +5 V CC deve essere portata dall'esterno (vedi capitolo 5.1 "Tensione di esercizio").

#### 6.3 Avvio di Sensor Studio

Prerequisiti:

- ✓ L'apparecchio è stato montato (vedi capitolo 4 "Montaggio") e collegato (vedi capitolo 5 "Collegamento elettrico") correttamente.
- ✓ L'apparecchio è collegato al PC tramite l'interfaccia RS 232 (vedi capitolo 6.2.4 "Collegamento dell'apparecchio al PC").
- ✓ Il software di configurazione Sensor Studio è installato sul PC (vedi capitolo 6.2 "Installazione di Sensor Studio").
- 🗞 Avviare il software di configurazione Sensor Studio facendo doppio clic sull'icona [Sensor Studio] (🎑).
- ⇒ Verrà visualizzata la Selezione modalità dell'assistente progetti.
- Selezionare la modalità di configurazione Selezione dell'apparecchio senza collegamento della comunicazione (offline) e fare clic su [Avanti].
- ⇒ L'assistente progetti mostrerà l'elenco di selezione con gli apparecchi configurabili.

| 🗳 Sensor | Studio                             |         |          |               | _ 0 X             |
|----------|------------------------------------|---------|----------|---------------|-------------------|
| 2        | Sensor Studio                      |         |          |               | Leuze electronic  |
|          | Project Wizard<br>Device selection |         |          |               | the sensor people |
|          |                                    |         |          |               |                   |
| Select e | device from the list               |         |          |               |                   |
| Select a | device from the list.              | Device  | Manalan  |               | Manufactures      |
|          | <b>a</b>                           | BCI 95  | 1 04 0 0 |               | l euze electronic |
|          | -                                  | CB100   | 1010     |               |                   |
|          |                                    | DCP 80  | 1010     |               | Louze electronic  |
|          |                                    | DCP 85  | 1010     |               |                   |
|          |                                    | BCI 148 | 1010     |               | Leuze electronic  |
| -        | <u> </u>                           | DCP 40  | 1000     |               |                   |
|          |                                    | DCR 40  | 1000     |               | Leuze electronic  |
|          | Ar                                 | DCR 55  | 1000     |               | Leuze electronic  |
|          | ×                                  | CRED    | 1010     |               |                   |
|          |                                    | CR50    | 1010     |               | Leuze electronic  |
|          | ~                                  | CROD    | 1.0.1.0  |               | Leuze electronic  |
|          |                                    |         |          |               |                   |
|          |                                    |         |          |               |                   |
|          |                                    |         |          |               |                   |
|          |                                    |         |          |               |                   |
|          |                                    |         |          |               |                   |
|          |                                    |         |          |               |                   |
|          |                                    |         |          |               |                   |
|          |                                    |         |          |               |                   |
|          |                                    |         |          |               |                   |
|          |                                    |         |          |               |                   |
|          |                                    |         |          |               |                   |
|          |                                    |         |          |               |                   |
|          |                                    |         |          |               |                   |
|          |                                    |         |          | < Back Next > | Cancel            |
|          |                                    |         |          |               |                   |

Figura 6.1: Selezione dell'apparecchio per BCL 95

- ♥ Selezionare BCL 95 nella selezione dell'apparecchio e fare clic su [Avanti].
- ⇒ Il pannello di controllo (DTM) del lettore di codici a barre collegato si apre con la schermata offline per il progetto di configurazione Sensor Studio.
- Creare il collegamento online con il lettore di codici a barre collegato.
  - ⇒ Nel frame FDT di Sensor Studio, fare clic sul pulsante [Crea collegamento con l'apparecchio] ( ).
  - ⇒ Nel frame FDT di Sensor Studio fare clic sul pulsante [Carica parametri sull'apparecchio] ( 1/2).
- ⇒ Gli attuali dati di configurazione vengono visualizzati nel pannello di controllo (DTM).

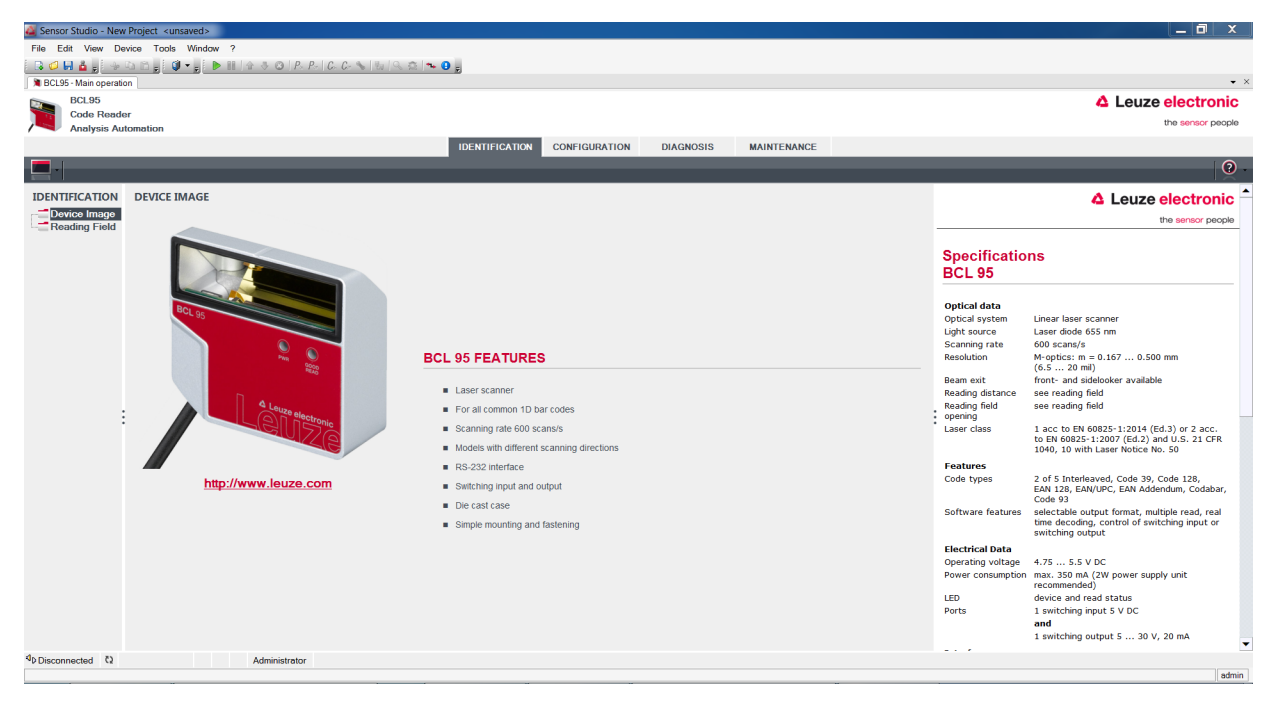

Figura 6.2: Progetto di configurazione: pannello di controllo per BCL 95

- Con i menu del pannello di controllo (DTM) di Sensor Studio si può modificare la configurazione dell'apparecchio collegato o leggere i dati di misura.
  - ⇒ L'interfaccia utente del pannello di controllo (DTM) di Sensor Studio è ampiamente autoesplicativa.
  - ⇒ La guida in linea mostra le informazioni sulle voci di menu e sui parametri di impostazione. Selezionare la voce di menu Guida nel menu [?].
- b Trasmettere all'apparecchio i parametri di configurazione modificati.
  - A collegamento stabilito, fare clic sul pulsante [Scarica parametri sull'apparecchio] (♣) sulla barra dei pulsanti.

#### 6.4 Chiusura di Sensor Studio

Al termine delle impostazioni di configurazione, chiudere il software di configurazione Sensor Studio.

- ✤ Terminare il programma con File > Exit.
- ♥ Salvare le impostazioni di configurazione come progetto di configurazione sul PC.

#### 6.5 Parametri di configurazione

In questo capitolo sono riportate informazioni e spiegazioni sui parametri di diagnostica del pannello di controllo (DTM) per il lettore di codici a barre.

#### AVVISO

Il capitolo non contiene una descrizione completa del software di configurazione Sensor Studio. Per informazioni più approfondite sul menu del frame FDT e sulle funzioni del pannello di controllo (DTM), consultare la guida in linea.

Il pannello di controllo (DTM) per il lettore di codici a barre BCL 95 nel software di configurazione Sensor Studio offre le seguenti funzioni di configurazione:

- Decodifica (Decode) (vedi capitolo 6.5.1 "Registro Decodifica")
- Emissione (Output) (vedi capitolo 6.5.2 "Registro Emissione")
- Controllore (Control) (vedi capitolo 6.5.3 "Registro Controllore")
- · Interfaccia host (Host interface) (vedi capitolo 6.5.4 "Registro Interfaccia host")
- Codice di riferimento (Reference code) (vedi capitolo 6.5.5 "Registro Codice di riferimento")
- · Ingresso di commutazione (Sensor) (vedi capitolo 6.5.6 "Registro Ingresso di commutazione")
- Uscita di commutazione (Switch) (vedi capitolo 6.5.7 "Registro Uscita di commutazione")

### AVVISO

0

Per ogni funzione, la guida in linea mostra le informazioni sulle voci di menu e sui parametri di configurazione. Selezionare la voce di menu **Guida** nel menu [?]

Il software di configurazione Sensor Studio presenta nel menu CONFIGURAZIONE i seguenti pulsanti:

Image: [Reset all parameters in the GUI to their factory default settings]

Resetta tutti i parametri presenti nell'interfaccia grafica utente alle impostazioni predefinite.

#### 6.5.1 Registro Decodifica

| 실 Sensor Studio - New I              | Project <unsav< th=""><th>/ed&gt;</th><th></th><th></th><th></th><th></th><th></th><th></th><th></th></unsav<> | /ed>                   |                  |                  |               |           |             |                                                                                                    |    |
|--------------------------------------|----------------------------------------------------------------------------------------------------|------------------------|------------------|------------------|---------------|-----------|-------------|----------------------------------------------------------------------------------------------------|----|
| File Edit View Device Tools Window ? |                                                                                                    |                        |                  |                  |               |           |             |                                                                                                    |    |
| i 🕞 🥥 🖬 🛓 🚽 🖓                        | a 🗈 🚽 🖉 🔹                                                                                                    | 👷 🕨 👪 🕼 😽 🕲 I P.       | P-   C- C- 🛸   🖏 | i 🔍 🏗 🛰 🙂 🖕      |               |           |             |                                                                                                    |    |
| BCL95 - Main operation               | n                                                                                                    |                        |                  |                  |               |           |             | •                                                                                                    | ×  |
| BCL95                                |                                                                                                    |                        |                  |                  |               |           |             | A Leuze electronic                                                                                                    |    |
| Code Reader                          | r                                                                                                    |                        |                  |                  |               |           |             |                                                                                                    |    |
| / Analysis Auto                      | omation                                                                                                    |                        |                  |                  |               |           |             | the sensor people                                                                                                    | ,  |
|                                      |                                                                                                    |                        |                  | IDENTIFICATION   | CONFIGURATION | DIAGNOSIS | MAINTENANCE |                                                                                                    |    |
|                                      |                                                                                                    |                        |                  |                  |               |           |             | 0                                                                                                    | -  |
| CONFIGURATION                        | DECODE                                                                                                    |                        |                  |                  |               |           |             | Leuze electronic                                                                                                    | -  |
| Decode                               | CODE TABL                                                                                                    | F                      |                  |                  |               |           |             | the sensor people                                                                                                    |    |
| Control                              | 0000 1100                                                                                                    | Code type              | Interval mode    | Element number   |               |           |             |                                                                                                    | 1  |
| Host Interface                       | Code 1                                                                                                    | Code 2/5 Interleaved - |                  | 10 🔹 , 0 🔹 , 0 🛬 | Symbology     |           |             | Decode                                                                                                    |    |
| Sensor                               | 0-4-0                                                                                                    | Conto 20 -             |                  | 4 . 30 . 0 .     |               |           |             | Code table                                                                                                    |    |
|                                      | Code 2                                                                                                    | 000833                 |                  |                  | Symbology     |           |             | Specifies the codes which are to be decoded. We recommend                                                                                            |    |
|                                      | Code 3                                                                                                    | Code 128 / EAN 128 👻   |                  | 4 🔹 - 63 🔹 , 0 🛬 | Symbology     |           |             | enabling only the code types which are actually to be read with<br>the corresponding element numbers. Code which are not enabled<br>are not decoded! |    |
|                                      | Code 4                                                                                                    | Code UPC-A / UPC-E 👻   |                  | 8 🐥 , 0 🐥 , 0 🌩  | Symbology     |           |             | Element number                                                                                                    |    |
|                                      |                                                                                                    |                        |                  |                  |               |           |             | Up to 3 element numbers may be specified for each code.                                                                                              |    |
|                                      | Code 5                                                                                                    | Code EAN-8 / EAN-13 🔻  |                  | 8 🌲 , 13 🌲 , 0 🌲 | Symbology     |           |             | If Interval mode<br>If Interval mode is enabled the first two element numbers                                                                        |    |
|                                      | Code 6                                                                                                    | Codabar 👻              |                  | 4 🚔 = 63 🏯 , 0 🏝 | Symbology     |           |             | represent an area. This is shown by a dashed line between the two<br>first element number fields.                                                    |    |
|                                      |                                                                                                    |                        |                  |                  |               |           |             | * The Symbology button, to the right of the respective code,                                                                                         |    |
|                                      | Code /                                                                                                    | Code 93                |                  | 4 00 . , 0 .     | Symbology     |           |             | navigates to a screen where symbology specific settings, such as<br>check digit, can be set.                                                         |    |
|                                      | Code 8                                                                                                    | None 👻                 |                  | 0 🔹 , 0 🔹 , 0 🚖  | Symbology     |           |             | Number of barcodes                                                                                                    |    |
|                                      |                                                                                                    |                        |                  |                  |               |           |             | Here, the number of barcodes to be decoded within a read cycle<br>(one reading gate) is set.                                                         |    |
|                                      | COMPLETEN                                                                                                    | VESS                   |                  |                  |               |           |             | Properties                                                                                                    |    |
|                                      | Number of t                                                                                                    | par codes              | 1                | -                | Properties    |           |             | The Properties button navigates to a screen where advanced<br>decode properties can be set                                                           |    |
|                                      |                                                                                                    |                        |                  |                  |               |           |             | accore properties can be see                                                                                                    |    |
|                                      |                                                                                                    |                        |                  |                  |               |           |             |                                                                                                    |    |
|                                      |                                                                                                    |                        |                  |                  |               |           |             |                                                                                                    |    |
|                                      |                                                                                                    |                        |                  |                  |               |           |             |                                                                                                    |    |
|                                      |                                                                                                    |                        |                  |                  |               |           |             |                                                                                                    |    |
|                                      |                                                                                                    |                        |                  |                  |               |           |             |                                                                                                    |    |
|                                      |                                                                                                    |                        |                  |                  |               |           |             |                                                                                                    |    |
| < III +                              |                                                                                                    |                        |                  |                  |               |           |             |                                                                                                    | -  |
| ∜ Connected 🖏                        |                                                                                                    | Administrator          |                  |                  |               |           |             |                                                                                                    |    |
|                                      |                                                                                                    |                        |                  |                  |               |           |             | adn                                                                                                    | JN |

Figura 6.3: Registro Decodifica (Decode)

| Tabella codici                         | Qui si impostano i codici da decodificare.                                                                                                    |
|----------------------------------------|----------------------------------------------------------------------------------------------------|
| (CODE TABLE)                           | I codici non abilitati non vengono decodificati!                                                                                                    |
|                                        | <b>Avviso:</b><br>Si suggerisce di abilitare <b>solo</b> i tipi di codice da leggere con i numeri<br>di cifre corrispondenti.                                          |
| Numero di cifre<br>(Element number)    | Nel campo Numero di cifre possono trovarsi fino a tre voci di numeri di cifre.                                                                                         |
|                                        | Un intervallo di cifre consentite viene indicato da un trattino: ad. es. 4-40 cifre.                                                                                   |
|                                        | Per selezionare un intervallo è necessario mettere il segno di spunta<br>in <b>Interval mode</b> . Fino a tre numeri di cifre fissi con virgola: ad es.:<br>8,13 cifre |
|                                        | Sono possibili anche combinazioni, ma dapprima deve trovarsi l'indi-<br>cazione dell'intervallo (selezionare <b>Interval mode</b> ):<br>ad. es. 4-10,20 cifre          |
| Numero di etichette da<br>decodificare | Qui si imposta il numero di codici a barre da decodificare in un ciclo di lettura (una porta di lettura).                                                              |
| (COMPLETENESS / Number of barcodes)    |                                                                                                    |

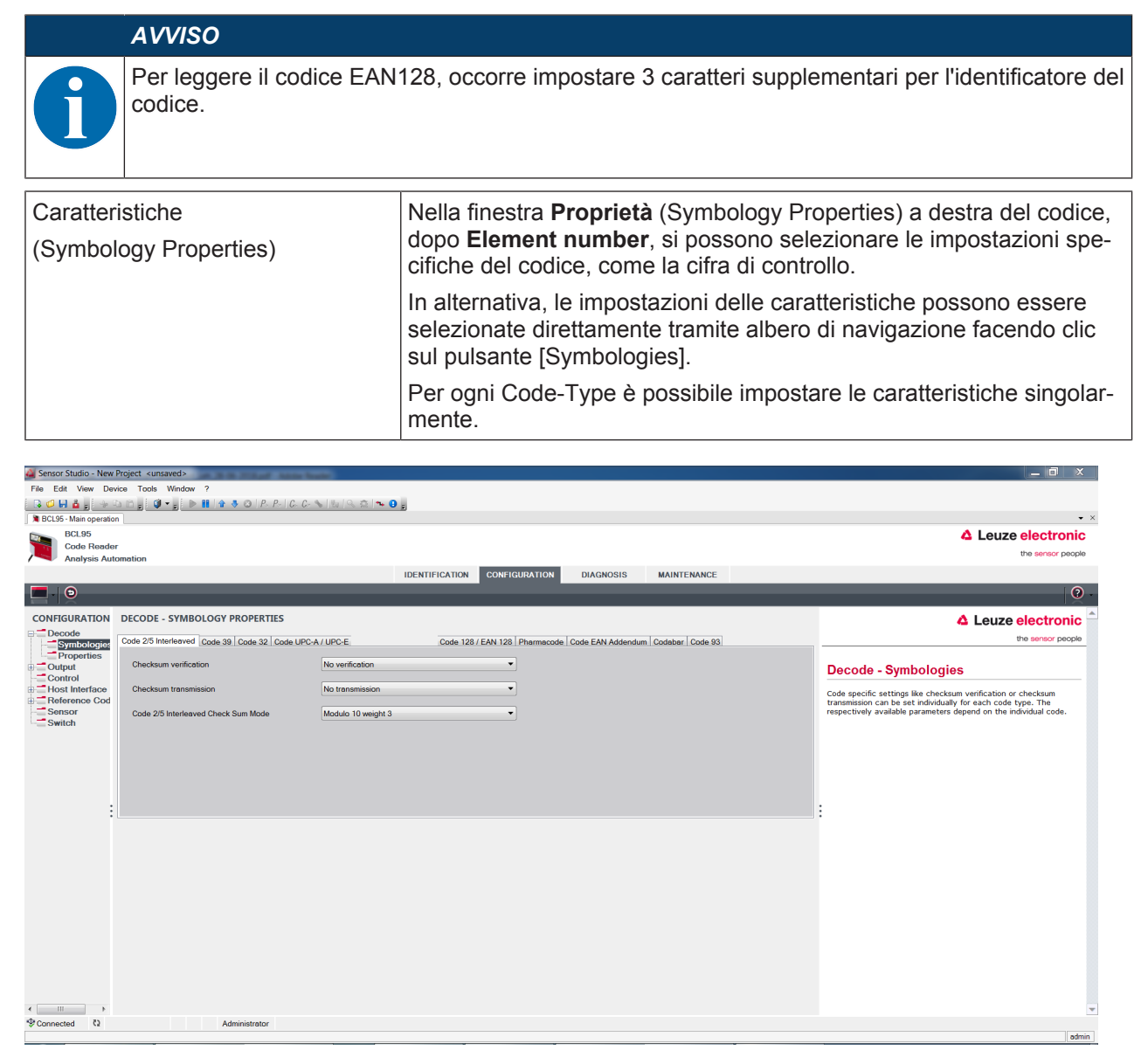

Figura 6.4: Impostazioni standard finestra di dialogo **Proprietà** (SYMBOLOGY PROPERTIES)

Finestra di dialogo Proprietà (Common Properties)

| File File<                                                                                                    | 🌉 Sensor Studio - New  | Project <unsaved></unsaved>                          |              |                                                                                                    |           |             |   | _ 0 X                                                                                                    |   |
|----------------------------------------------------------------------------------------------------|------------------------|------------------------------------------------------|--------------|----------------------------------------------------------------------------------------------------|-----------|-------------|---|----------------------------------------------------------------------------------------------------|---|
| CASE and and and and and and and and and and                                                                                                    | File Edit View Dev     | vice Tools Window ?                                  |              |                                                                                                    |           |             |   |                                                                                                    |   |
| Contract of the second of the second of  |                        |                                                      | (역 출   🌤 🕒 🖥 |                                                                                                    |           |             |   |                                                                                                    | × |
| Control Control     Control                    <                                                                                                    | BCL95                  |                                                      |              |                                                                                                    |           |             |   |                                                                                                    |   |
| Concernance       Concernance                                                                                                    | Code Reade             | r                                                    |              |                                                                                                    |           |             |   |                                                                                                    |   |
| Normality       Normality                                                                                                    | Analysis Auto          | omation                                              |              |                                                                                                    |           |             |   |                                                                                                    |   |
| CONSIGNATION       DECODE - COMMON PROPERTIES       CALCULATE CONTROL       CALCULATE CONTROL <t< td=""><td></td><td></td><td>IDENTIFICA</td><td>TION CONFIGURATION</td><td>DIAGNOSIS</td><td>MAINTENANCE</td><td>_</td><td></td><td></td></t<>                                                                                                    |                        |                                                      | IDENTIFICA   | TION CONFIGURATION                                                                                                    | DIAGNOSIS | MAINTENANCE | _ |                                                                                                    |   |
| CONSCIRATION       DECODE - COMMON PROPERTIES       Call call called control       Call call called control       Call call called control       Call call call called control       Call call call call called control       Call call call call call call call call                                                                                                    |                        |                                                      |              |                                                                                                    |           |             |   | Ø                                                                                                    |   |
| POPCENTES       Company of the second by the second by the s                                     | CONFIGURATION          | DECODE - COMMON PROPERTIES                           |              |                                                                                                    |           |             |   | Leuze electronic                                                                                                    | - |
| Output comestion       0       0       0       0       0       0       0       0       0       0       0       0       0       0       0       0       0       0       0       0       0       0       0       0       0       0       0       0       0       0       0       0       0       0       0       0       0       0       0       0       0       0       0       0       0       0       0       0       0       0       0       0       0       0       0       0       0       0       0       0       0       0       0       0       0       0       0       0       0       0       0       0       0       0       0       0       0       0       0       0       0       0       0       0       0       0       0       0       0       0       0       0       0       0       0       0       0       0       0       0       0       0       0       0       0       0       0       0       0       0       0       0       0       0       0       0       0                                                                                                    | Decode     Symbologies | PROPERTIES                                           |              |                                                                                                    |           |             |   | the sensor people                                                                                                    |   |
| Control   Max   Max                                                                                                    | Properties             | Quint arrest size                                    | 7            | •                                                                                                    |           |             |   |                                                                                                    |   |
| Bit Interface Mac. element relation (modele width) B F   Reference Mac. width variation 15 F   Sensor Mac. inter chracter gap 3000 F   Sons between info 000 F   Pattern position beleence 100 F   Redering security (equal scons) 2 F   No time correlation between two identical labels Sonsor or elements in the identical labels F   No time correlation between two identical labels Sonsor or elements in the identical labels are used in the identical labels are used in the identical labels in the identical labels in the identical labels is in the identical labels in the identical labels is in the identical labels in the ident                                                                                                    |                        | Quiet zone size                                      |              |                                                                                                    |           |             |   | Decode - Properties                                                                                                    |   |
| Max. width variation 15 6   Max. width variation 15 6   Max. width variation 3 6   Scards between info 30000 6   Patient position tolerance 10 6   Patient position tolerance 10 6   Reading security (equal scans) 2 6   No fine: correlation between two identical labels 5 5   No fine: correlation between two identical labels 5 5   N                                                                                                    | Host Interface         | Max. element relation (module width)                 | 8            | The second second secon |           |             |   | Quiet zone size                                                                                                    |   |
| Switch       Max. itter character gap       3       C         Scans between info       0000       C         Pattern position between info       0000       C         Pattern position between info       000       C         Reading social between info       000       C         Note: The correlation between two identical labels       C       C         Note: The correlation between two identical labels       C       C         Note: The correlation between two identical labels       C       C       C         Note: The correlation between two identical labels       C       C       C       C         No time correlation between two identical labels       C       C       C       C       C         No position correlation between two identical labels       C       C                                                                                                    | Sensor                 | Max. width variation                                 | 15           | A V                                                                                                    |           |             |   | Quiet zone: The area to the left and right of the barcode.<br>Module: Width of the parrowest line in the barcode        |   |
| Scans between info       3000       i         Potem position tolerance       100       i         Reading security (equal scans)       2       i         No time correlation between two identical labels       is constitution correlation between two identical labels       is constitution correlation between two identical labels is inproved and they are treated as a single label.         Image: Image: Ima                                                                                                    |                        | Max. inter character gap                             | 3            | <b>.</b>                                                                                                    |           |             |   | According to the code specifications, each barcode must have a                                                          |   |
| Pattern position tolerance 10                                                                                                    |                        | Scans between info                                   | 30000        |                                                                                                    |           |             |   | EX: For a code having a module of 0.5 mm, 5 mm blank space must                                                         |   |
| Reading security (equal scans)       2       2       2       2       2       2       2       2       2       2       2       2       2       2       2       2       2       2       2       2       2       2       2       2       2       2       2       2       2       2       2       2       2       2       2       2       2       2       2       2       2       2       2       2       2       2       2       2       2       2       2       2       2       2       2       2       2       2       2       2       2       2       2       2       2       2       2       2       2       2       2       2       2       2       2       2       2       2       2       2       2       2       2       2       2       2       2       2       2       2       2       2       2       2       2       2       2       2       2       2       2       2       2       2       2       2       2       2       2       2       2       2       2       2       2       2       <                                                                                                    |                        | Pattern position tolerance                           | 100          | *                                                                                                    |           |             |   | By default, the scanner checks a quiet zone which is 7 times                                                            |   |
| Reding security (equal scans)     Specifies two often a code must be decoded before the result is     propers of foc code with low security:         Specifies two often a code must be decoded before the result is         Specifies two often a code must be decoded before the result is         Specifies two often   |                        | Reading security (equal scans)                       | 2            |                                                                                                    |           |             |   | greater than the module. This means 7x or greater is acceptable<br>for the scanner                                      |   |
| Connected Q Administrator                                                                                                    |                        | reading cooning (equal county)                       |              |                                                                                                    |           |             |   | Beading security (equal scans)                                                                                          |   |
| No position correlation between two identical labels      No position correlation between two identical labels      No position correlation between two identical labels is ignored and they are treated as a single label.      No position correlation between two identical labels is ignored and they are treated as a single label.      You position correlation between two identical labels is ignored and they are treated as a single label.      You position correlation between two identical labels is ignored and they are treated as a single label.      You position correlation between two identical labels is ignored and they are treated as a single label.      You position correlation between two identical labels is ignored and they are treated as a single label.      You position correlation between two identical labels is ignored and they are treated as a single label.      You position correlation between two identical labels is ignored and they are treated as a single label.      You position correlation between two identical labels is ignored and they are treated as a single label.      You position correlation between two identical labels is ignored and they are treated as a single label.      You position correlation between two identical labels are treated as a single label.      You position correlation between two identical labels is ignored and they are treated as a single label.      You position correlation between two identical labels are treated as a single label.      You position correlation between two identical identical labels are treated as a single label.      You position correlation between two identical labels are treated as a single label.      You position correlation between two identical labels are treated as a single label.      You position correlation between two identical labels is     You position correlation between two identical labels are treated as a single label.                                                                                                    | ÷                      | No time correlation between two identical labels     |              |                                                                                                    |           |             |   | Specifies how often a code must be decoded before the result is                                                         |   |
| No time correlation between two identical scans       If the parameter is set, a time gap between two identical labels is       If the parameter is set, a time gap between two identical labels is       No position correlation between two identical scans       If the parameter is set, the position of a betrace is sonts       If the parameter is set, the position of a betrace is sonts       If the parameter is set, the position of a betrace is sonts       If the parameter is set, the position of a betrace is sonts       If the parameter is set, the position of a betrace is sonts       If the parameter is set, the position of a betrace is sonts       If the parameter is set, the position of a betrace is sonts       If the parameter is set, the position of a betrace is not part is the into account. Identical labels are treated as a single label.                                                                                                    |                        | No position correlation between two identical labels | 8            |                                                                                                    |           |             |   | purposes or for codes with low security.                                                                                |   |
| If the parameter is set, a time gap between two identical labels is ignored and they are treated as a single label.       No position correlation between two identical scans       If the parameter is set, the position of a barcode is not taken into account. Identical labels are treated as a single label.       *                                                                                                    |                        |                                                      |              |                                                                                                    |           |             |   | No time correlation between two identical scans                                                                         |   |
| No position correlation between two identical scans     If this parameter is set, this position of a barcode is not taken into     account. Identical labels are treated as a single label.      Connected Q     Administrator                                                                                                    |                        |                                                      |              |                                                                                                    |           |             |   | If this parameter is set, a time gap between two identical labels is<br>ignored and they are treated as a single label. |   |
| No position orderidation between two identical scans       If the parameter is a barcode is not taken into account. Identical labels are treated as a single label.       *                                                                                                    |                        |                                                      |              |                                                                                                    |           |             |   |                                                                                                    |   |
| account. Identical labels are treated as a single label.                                                                                                    |                        |                                                      |              |                                                                                                    |           |             |   | If this parameter is set, the position of a barcode is not taken into                                                   |   |
| * the second test of the second second s |                        |                                                      |              |                                                                                                    |           |             |   | account. Identical labels are treated as a single label.                                                                |   |
| <ul> <li>✓ m )</li> <li>♥Connected</li> <li>Q Administrator</li> </ul>                                                                                                    |                        |                                                      |              |                                                                                                    |           |             |   |                                                                                                    |   |
| <ul> <li>✓ m →</li> <li>PConnected</li> <li>Q Administrator</li> </ul>                                                                                                    |                        |                                                      |              |                                                                                                    |           |             |   |                                                                                                    |   |
| < III )                                                                                                    |                        |                                                      |              |                                                                                                    |           |             |   |                                                                                                    |   |
| Pconnected Q Administrator                                                                                                    | < III >>               |                                                      |              |                                                                                                    |           |             |   |                                                                                                    | - |
|                                                                                                    | ∲Connected Q           | Administrator                                        |              |                                                                                                    |           |             |   |                                                                                                    |   |

|                                                 | Larghezza minima della zona di ri-                            | Zona di riposo: l'area a sinistra ed a destra del codice a barre                                                                                 |  |  |  |  |
|-------------------------------------------------|---------------------------------------------------------------|----------------------------------------------------------------------------------------------------|--|--|--|--|
|                                                 | poso (in larghezze di modulo)                                 | Modulo: larghezza della barra più stretta nel codice a barre                                                                                     |  |  |  |  |
|                                                 | (Quiet zone size)                                             | Secondo la norma dei codici, ogni codice a barre deve avere una zo-<br>na di riposo larga almeno 10 volte il modulo del codice a barre.          |  |  |  |  |
|                                                 |                                                               | Esempio: per un codice con modulo 0,5 mm, a sinistra ed a destra deve essere presente uno spazio vuoto di 5 mm.                                  |  |  |  |  |
|                                                 |                                                               | Lo standard per lo scanner è il controllo che la zona di riposo sia al-<br>meno uguale a 7 volte.                                                |  |  |  |  |
|                                                 | Sicurezza di lettura                                          | Sotto sicurezza di lettura (Reading security (equal scans)) è possi-                                                                             |  |  |  |  |
|                                                 | (Reading security (equal scans))                              | bile selezionare la frequenza con cui deve essere decodificato un co-<br>dice finché il risultato è valido e viene emesso                        |  |  |  |  |
|                                                 | Nessuna correlazione temporale<br>fra due etichette identiche | Se questo parametro è settato, una lacuna temporale tra due etichet-<br>te identiche viene ignorata e le due etichette vengono considerate       |  |  |  |  |
|                                                 | (No time correlation between two i-<br>dentical labels)       | come un'unica etichetta.                                                                                                    |  |  |  |  |
|                                                 | Nessuna correlazione spaziale fra due etichette identiche     | Se questo parametro è settato, la posizione di un'etichetta con codi-<br>ce a barre non viene considerata nel raggio di lettura. Etichette iden- |  |  |  |  |
| (No position correlati<br>two identical labels) | (No position correlation between two identical labels)        | tiche vengono considerate un'unica etichetta.                                                                                                    |  |  |  |  |
|                                                 |                                                               |                                                                                                    |  |  |  |  |

#### Figura 6.5: Impostazioni standard finestra di dialogo Proprietà (COMMON PROPERTIES)

#### AVVISO

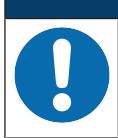

Normalmente gli altri parametri non devono essere modificati. Nella peggiore delle ipotesi si potrebbe falsificare il risultato di lettura!

#### 6.5.2 Registro Emissione

| 🌉 Sensor Studio - New P          | roject <ursaved></ursaved>                         | _ 🗇 X                                                                                                    |
|----------------------------------|----------------------------------------------------|----------------------------------------------------------------------------------------------------|
| File Edit View Devi              | se Taols Window ?                                  |                                                                                                    |
| 🔁 💋 🖬 🍐 👷 😳                      |                                                    |                                                                                                    |
| BCL95 - Main operation           |                                                    | • ×                                                                                                    |
| BCL95<br>Code Render             |                                                    | 4 Leuze electronic                                                                                                    |
| Analysis Auto                    | mation                                             | the sensor people                                                                                                    |
|                                  | IDENTIFICATION CONFIGURATION DIAGNOSIS MAINTENANCE |                                                                                                    |
|                                  |                                                    | 0.                                                                                                    |
| CONFIGURATION                    | OUTPUT                                             | ▲ Leuze electronic <sup>▲</sup>                                                                                          |
| Symbologies                      | OUTPUT FORMAT                                      | the sensor people                                                                                                    |
| Properties                       | Output header                                      |                                                                                                    |
| Properties                       |                                                    | Output                                                                                                    |
| Control                          |                                                    | Output header                                                                                                    |
| Host Interface     Reference Cod | Label Header                                       | The output header is sent in a separate message before the read                                                          |
| Sensor                           |                                                    | ( dourd)                                                                                                    |
| Switch                           |                                                    | Label header                                                                                                    |
|                                  | Label footer                                       | The label header is sent directly before the code data.                                                                  |
|                                  |                                                    | Label footer<br>The label footer is appended directly to the code data.                                                  |
| :                                |                                                    | Message mode                                                                                                    |
|                                  | Message mode One label in one message  Properties  | <ul> <li>Selects whether the barcodes read are sent in concatenation or<br/>separately as individual strings.</li> </ul> |
|                                  | No read string ?                                   | He and show                                                                                                    |
|                                  | MESSAGE FORMAT                                     | This string is set for each unrecognized barcode. A string of up to                                                      |
|                                  |                                                    | 20 characters is possible.                                                                                               |
|                                  |                                                    | Properties                                                                                                    |
|                                  |                                                    | The Properties button navigates to a screen where advanced<br>output properties can be set.                              |
|                                  |                                                    |                                                                                                    |
|                                  |                                                    |                                                                                                    |
|                                  |                                                    |                                                                                                    |
|                                  |                                                    |                                                                                                    |
|                                  |                                                    |                                                                                                    |
| <                                |                                                    | •                                                                                                    |
| ∜Connected Q                     | Administrator                                      |                                                                                                    |
|                                  |                                                    | admin                                                                                                    |

Figura 6.6: Registro *Emissione* (OUTPUT FORMAT)

| Testa emissione<br>(Output header)                          | Selezionare una delle possibilità offerte. La testa e-<br>missione viene inviata prima del risultato di lettura in<br>un messaggio a parte. |
|-------------------------------------------------------------|----------------------------------------------------------------------------------------------------|
| Testa etichetta<br>(Label header)                           | La testa etichetta viene messa direttamente prima dei dati del codice.                                                                      |
| Coda etichetta<br>(Label footer)                            | La coda etichetta viene aggiunta direttamente alla fine dei dati del codice.                                                                |
| Suddivisione delle informazioni etichetta<br>(Message mode) | Selezionare se i codici a barre letti vengono inviati insieme o ognuno come stringa singola.                                                |

| AVVISO |  |
|--------|--|
|        |  |

La struttura della stringa del messaggio viene visualizzata simbolicamente nella finestra di anteprima.

#### Finestra di dialogo Proprietà (Common Properties)

Se necessario, impostare le modalità ed i caratteri di formattazione.

| Sensor Studio - Neues Projekt < | ungespeichert>               |                            | - 0 >                                                       | ¢ |
|---------------------------------|------------------------------|----------------------------|-------------------------------------------------------------|---|
| uatei Bearbeiten Ansicht Gerä   | st wenkzeuge ⊢enster ?<br>   | 1 🗄 1 🔍 🏛 1 🕶 😖 💂          |                                                             |   |
| BCL95 - Hauptfunktion           |                              |                            | -                                                           | × |
| BCL95                           |                              |                            | ▲ Leuze electronic                                          | ) |
| Analysis Automation             |                              |                            | the sensor people                                           | , |
| /                               |                              | IDENTIFICATION CON         | FIGURATION DIAGNOSIS MAINTENANCE                            |   |
|                                 |                              |                            |                                                             | • |
| CONFIGURATION                   | DECODE - COMMON PROPERTIES   |                            | ▲ Leuze electronic                                          | ^ |
| Decode     Symbologies          | OUTPUT OPTIONS               |                            | the sensor people                                           |   |
| Properties                      | Output channel               | Host interface ~           |                                                             | 1 |
| Properties                      | Output different result only |                            | Output - Properties                                         |   |
| Control                         | Difference memory timeout    | 0 🗘 ma                     | Advanced output properties like special formation moder and |   |
| Reference Code                  | FORMATTER MODES              |                            | formatting characters can be set here as desired.           |   |
|                                 | Message length mode          | Lost remnant data          |                                                             |   |
|                                 | Quality mode                 | Label quality ~            |                                                             |   |
|                                 | Separator                    | None output ~              |                                                             |   |
|                                 | Address align mode           | None                       |                                                             |   |
|                                 | Output length mode           | None                       |                                                             |   |
|                                 | Equal length value           | 0                          |                                                             |   |
|                                 | Label output                 | Enabled                    |                                                             |   |
|                                 | Label output direction       | All directions V           | -                                                           |   |
|                                 | FORMAT CHARACTER             |                            |                                                             |   |
|                                 | Output header 1              | Separator V ~              |                                                             |   |
|                                 | Output header 2 'H' ~        | Bad read character NULL ~  |                                                             |   |
|                                 | Label header 1               | Good read character NULL V |                                                             |   |
|                                 | Label header 2               | Busy character NULL V      |                                                             |   |
|                                 |                              |                            |                                                             |   |
|                                 |                              |                            |                                                             |   |
|                                 |                              |                            |                                                             |   |
|                                 |                              |                            |                                                             |   |
|                                 |                              |                            |                                                             |   |
|                                 |                              |                            |                                                             |   |
|                                 |                              |                            |                                                             | ~ |
| (Connected 7)                   | Administrator                |                            |                                                             | 1 |

Figura 6.14: Finestra di dialogo Proprietà (COMMON PROPERTIES)

| Impostazioni di comunicazione<br>(Output channel)                                                  | Scegli una delle opzioni offerte.<br>Impostazioni standard: <i>Host interface</i>                                                                                                    |
|----------------------------------------------------------------------------------------------------|----------------------------------------------------------------------------------------------------|
| Emissione codice solo se i codici/le etichette differi-<br>scono<br>(Output different result only) | Se si seleziona questa impostazione, verrà emesso<br>un risultato di lettura entro un'apertura della porta di<br>lettura solo se esso differisce dal risultato di lettura<br>precedente.<br>Con ciò è possibile impostare, ad es., che i codici<br>nei campioni adiacenti vengano emessi una volta<br>sola durante la lettura dei rack.                                                                                                    |
| Cancella memoria di emissione codici<br>(Difference memory timeout)                                | La selezione di questa impostazione cancella la<br>memoria differenziale una volta trascorso il tempo di<br>timeout che può essere impostato a destra della ca-<br>sella di controllo.<br>Quando è passato il tempo di timeout, un'etichetta<br>riconosciuta viene emessa una seconda volta, an-<br>che se essa è già stata rilevata appena prima ed è<br>selezionata la casella di controllo <i>Output different</i><br><i>result only</i> .<br>Il tempo di timeout tra l'ultima lettura e la cancella-<br>zione della memoria differenziale può essere impo-<br>stato da 100 ms a 5000 ms. |

### 6.5.3 Registro Controllore

| Sensor Studio - New Project <urstword></urstword>  | _ 🗇 🗙                                                                                                    |
|----------------------------------------------------|----------------------------------------------------------------------------------------------------|
| File Edit View Device Tools Window ?               |                                                                                                    |
|                                                    |                                                                                                    |
| B ULUS- Main Operation                             | A Levre electronic                                                                                                    |
| Code Reader                                        |                                                                                                    |
| Analysis Automation                                | the sensor people                                                                                                    |
| IDENTIFICATION CONFIGURATION DIAGNOSIS MAINTENANCE |                                                                                                    |
|                                                    | • • • • • • • • • • • • • • • • • • •                                                                                                    |
| CONFIGURATION CONTROL                              | ▲ Leuze electronic ▲                                                                                                    |
| Decode                                             | the sensor people                                                                                                    |
| Properties 1 21                                    |                                                                                                    |
|                                                    | Control                                                                                                    |
|                                                    |                                                                                                    |
| Host Interface     Command character               | Activation                                                                                                    |
| Sensor S                                           | Sensor function                                                                                                    |
| Switch                                             | Symbolizes the switching input activation trigger. Pressing this symbol navigates to the sensor screen                                                                     |
| U Decode                                           |                                                                                                    |
| DEACTIVATION                                       | Autostart after decode<br>In this mode, the scanner reads via an internal trigger with maximum performance.                                                                |
| Sensor Function                                    |                                                                                                    |
| Stop decoding - data output                        | The command character for the start trigger.                                                                                                    |
| Immediately after complete decode result           |                                                                                                    |
| Command character                                  | When this option is enabled, the scanner automatically re-activates after this time                                                                                        |
| Time 0 10 ms                                       | has been elapsed. This is usually used only for test purposes.                                                                                                    |
| Scens without info                                 |                                                                                                    |
|                                                    | Deactivation                                                                                                    |
|                                                    | Sensor function                                                                                                    |
|                                                    | the sensor screen.                                                                                                    |
|                                                    | Stop decoding - data output                                                                                                    |
|                                                    | Selects whether the read result is output immediately after the barcode is detected or<br>if it is sent only after the trigger signal is returned (= end of reading gate). |
|                                                    |                                                                                                    |
| < m >                                              | The command character for the stop trigger.                                                                                                    |
|                                                    |                                                                                                    |

Figura 6.7: Registro Controllore (Control)

#### Attivazione

| Ingresso di commutazione 1<br>Funzione                               | Si veda il menu Ingresso di commutazione                                                                                                    |
|----------------------------------------------------------------------|----------------------------------------------------------------------------------------------------|
| Autostart dopo decodifica<br>(Autostart after Decode)                | In questa modalità lo scanner legge attraverso un segnale di trigger interno con la massima efficienza.                                                                                                    |
|                                                                      | Avviso: si possono trasmettere fino a 100 codici al secondo.                                                                                                    |
| Carattere di comando<br>(Command character)                          | Il carattere online standard per il trigger start è il carattere '+'. Questo carattere non può essere modificato.                                                                                                    |
| Attesa prima della decodifica suc-<br>cessiva<br>(Decode delay time) | Al termine del tempo impostato lo scanner si riattiva automaticamen-<br>te dopo una fine della porta di lettura (per esempio insieme a Auto-<br>start dopo decodifica). Solitamente viene usato a scopi di verifica. |

#### Disattivazione

| Ingresso di commutazione 1<br>Funzione                        | Si veda il menu Ingresso di commutazione                                                                                                    |
|---------------------------------------------------------------|----------------------------------------------------------------------------------------------------|
| Appena l'intero risultato della de-<br>codifica è disponibile | Se l'impostazione è attivata, il risultato della lettura viene emesso su-<br>bito dopo la decodifica dei codici a barre.                                          |
|                                                               | Se l'impostazione non è attiva, il risultato della lettura viene trasmes-<br>so solo dopo l'annullamento del segnale di trigger (=fine porta di let-<br>tura).    |
| Carattere di comando                                          | Il carattere online standard per il trigger end è il carattere '-'.                                                                                               |
| (Command character)                                           | Questo carattere non può essere modificato.                                                                                                    |
| Tempo                                                         | Se il lettore di codice è attivato, al termine di questo tempo la porta di                                                                                        |
| (Time)                                                        | lettura viene chiusa automaticamente dal lettore di codice (per esem-<br>pio per test).                                                                           |
| Scansioni senza dati<br>(Scans without info)                  | Dopo la lettura, il lettore di codice attende questo numero di scansio-<br>ni (successive senza risultato di lettura) prima di disattivarsi automati-<br>camente. |

#### 6.5.4 Registro Interfaccia host

| 🍓 Sensor Studio - New I | Project <unsaved></unsaved> | feater .                               |               |            |                 | _ 0 ×                                                                                                    |
|-------------------------|-----------------------------|----------------------------------------|---------------|------------|-----------------|----------------------------------------------------------------------------------------------------|
| File Edit View Dev      | rice Tools Window ?         |                                        |               |            |                 |                                                                                                    |
| BCI 95 - Main operation |                             |                                        |               |            |                 | • ×                                                                                                    |
| BCL95                   |                             |                                        |               |            |                 | A Leuze electronic                                                                                                 |
| Code Reader             | r                           |                                        |               |            |                 | the sensor people                                                                                                  |
| Analysis Auto           | omation                     | IDENTIFICATION                         | CONFIGURATION | DIAGNOSIS  | MAINTENANCE     |                                                                                                    |
| . 🕤                     |                             | IDENTITION TO A                        |               | binditoolo | institter state | 0.                                                                                                    |
| CONFIGURATION           | HOST INTERFACE              |                                        |               |            |                 |                                                                                                    |
| ⊖ <sup></sup> Decode    |                             |                                        |               |            |                 |                                                                                                    |
|                         | RS232 SETTINGS              |                                        |               |            |                 | nie seusor beobie                                                                                                  |
| B Output                | Baud rate                   | 9 600 V Baud                           |               |            |                 | Host Interface                                                                                                    |
| Control                 | Data mode                   | 8 data bits, none parity, 1 start/stop | •             |            |                 |                                                                                                    |
| Host Interface          | Handshake                   | None                                   | •             |            |                 | RS 232 Settings                                                                                                    |
| Reference Cod           | Protocol                    | Framing protocol without acknowledge   | -             |            |                 | Baud rate                                                                                                    |
| Switch                  |                             |                                        |               |            |                 | Specifies the number of transferred symbols per second.                                                            |
|                         | ACKNOWLEDGE                 |                                        |               |            |                 | The number of data bits in each character.                                                                         |
|                         |                             | ACK 👻                                  |               |            |                 | Parity<br>An optional extra bit for simple transmission error detection                                            |
|                         |                             | NAK                                    |               |            |                 | Stop Bit     Synchronization bit at the end of every character, Usually 1 stop bit. If slow                        |
| :                       |                             | 250 🍙 ms                               |               |            |                 | hardware is used 2 stop bits may be required.                                                                      |
|                         |                             |                                        |               |            |                 | Specifies the protocol mode. If framing protocol with acknowledgment is selected                                   |
|                         |                             |                                        |               |            |                 | acknowledgment.                                                                                                    |
|                         |                             |                                        |               |            |                 |                                                                                                    |
|                         |                             |                                        |               |            |                 | Acknowledge                                                                                                    |
|                         |                             |                                        |               |            |                 | These settings are only enabled when framing protocol with acknowledge is selected<br>(see above).                 |
|                         |                             |                                        |               |            |                 | Positive acknowledge character                                                                                     |
|                         |                             |                                        |               |            |                 | Specifies the positive acknowledge character. Default character is ACK (= 0x06).<br>Negative acknowledge character |
|                         |                             |                                        |               |            |                 | Specifies the negative acknowledge character. Default character is NAK (= 0x15).<br>Timeout ACK                    |
|                         |                             |                                        |               |            |                 | Within this timeout the ACK/NAK response has to be received. If no acknowledge was                                 |
| <                       |                             |                                        |               |            |                 | this function is disabled.                                                                                         |
| ∜ Connected 🖏           | Administrator               |                                        |               |            |                 |                                                                                                    |

Figura 6.8: Registro Interfaccia host (Host interface)

Selezionare la velocità di trasmissione, gli stop bit, i bit dati, la parità e diverse modalità di trasmissione. I parametri diventano attivi solamente dopo che questi parametri sono stati trasmessi al lettore di codice (procedura standard).

In questa finestra di selezione devono essere impostate anche le impostazioni di conferma desiderate.

#### Finestra di dialogo Proprietà (Framing Protocol)

| 🌉 Sensor Studio - New I      | Project <unsaved></unsaved> |                  |                |             |                |             | _ <b>0</b> X                                                                                                    |
|------------------------------|-----------------------------|------------------|----------------|-------------|----------------|-------------|----------------------------------------------------------------------------------------------------|
| File Edit View Dev           | ice Tools Window ?          | A 12-10 14       |                |             |                |             |                                                                                                    |
| BCL95 - Main operation       |                             | Te   DI   10 3.8 | <b>U</b> ș     |             |                |             | • X                                                                                                    |
| BCL95                        |                             |                  |                |             |                |             | Leuze electronic                                                                                                    |
| Code Reader<br>Analysis Auto | omation                     |                  |                |             |                |             | the sensor people                                                                                                    |
|                              |                             |                  | IDENTIFICATION | CONFIGURA   | TION DIAGNOSIS | MAINTENANCE |                                                                                                    |
|                              |                             |                  |                |             |                |             | 0.                                                                                                    |
| CONFIGURATION                | FRAMING PROTOCOL            |                  |                |             |                |             | ▲ Leuze electronic ▲                                                                                                  |
| Decode     Symbologies       | MESSAGE FRAME               |                  |                |             |                |             | the sensor people                                                                                                    |
| Properties<br>Output         | Receive STX DATA CR LF      | ]                |                |             |                |             | Framing Protocol                                                                                                    |
|                              | Transmit STX DATA CR LF     |                  |                |             |                |             | The framing protocol is a character based protocol for the transmission of 7-bit ASCII                                |
| Host Interface               | RECEIVE                     |                  |                |             |                |             | characters. It groups the characters to be transmitted into a data block and frames                                   |
| Reference Cod                | Prefix 1 Prefix 2 Prefix 3  | Postfix 1        | Postfix 2 Po   | ostfix 3 BC | CC Mode        |             |                                                                                                    |
| Switch                       |                             |                  | <u> </u>       |             |                |             | Vanous block checking methods are optionally available for protecting the integrity of<br>the data.                   |
|                              | TRANSMIT                    | Deaths 1         | Deates 0 De    |             | 20 Mada        |             |                                                                                                    |
|                              | STX V NULL V NULL V         | CR -             | LF V           | ULL V No    | one V          |             | Receive / Transmit                                                                                                    |
| :                            |                             |                  |                |             |                |             | Prefix and Postfix<br>For both transmission directions up to 3 prefix and postfix characters can be set as            |
|                              | Address format              | Address          |                |             |                |             | <ul> <li>message frame. A character with value NULL will be ignored.</li> <li>BCC Mode</li> </ul>                     |
|                              | None                        | 0 🌲              |                |             |                |             | The Block Check Character (BCC) mode specifies a computation algorithm of a check<br>character for error recognition. |
|                              | TIMING                      |                  |                |             |                |             |                                                                                                    |
|                              | Inter message timeout       | 0 🔹 ms           |                |             |                |             | Address settings                                                                                                    |
|                              | Inter character timeout     | 250 🗘 ms         |                |             |                |             | Address format                                                                                                    |
|                              | Number of transmissions     | 3                |                |             |                |             | when the device is part of a network, this value specifies the address format of the<br>serial interface.             |
|                              |                             |                  |                |             |                |             | Address The address identifies a single device within a network.                                                      |
|                              |                             |                  |                |             |                |             |                                                                                                    |
|                              |                             |                  |                |             |                |             | Timing                                                                                                    |
| ۰ III ۲                      |                             |                  |                |             |                |             | Inter message timeout<br>Defines the waiting time between the transmission of two messages. It thereby                |
|                              | Administrator               |                  |                |             |                |             |                                                                                                    |
|                              |                             |                  |                |             |                |             | aunin                                                                                                    |

Figura 6.9: Impostazioni standard finestra di dialogo Proprietà (FRAMING PROTOCOL)

Qui si possono impostare le impostazioni dell'indirizzo ed il protocollo di trasmissione e ricezione.

### AVVISO

Per poter continuare a comunicare con un apparecchio dopo il trasferimento dei parametri, occorre eventualmente adattare le proprietà di comunicazione dell'apparecchio nel software di configurazione *Sensor Studio*.

#### 6.5.5 Registro Codice di riferimento

| Sensor Studio - New Project - <ul> <li><ul> <li><ul> <li>Sensor Studio - New Project - <ul> <li><ul> <li><ul> <li><ul></ul></li></ul></li></ul></li></ul></li></ul></li></ul></li></ul> | _ 0 x                                                                                                    |
|----------------------------------------------------------------------------------------------------|----------------------------------------------------------------------------------------------------|
| File Edit View Device Tools Window ?                                                                                                    |                                                                                                    |
|                                                                                                    |                                                                                                    |
| BC195-Main operation                                                                                                    | - ×                                                                                                    |
| BCL95 BCCL96                                                                                                    | 4 Leuze electronic                                                                                                    |
| Analysis Automation                                                                                                    | the sensor people                                                                                                    |
| IDENTIFICATION CONFIGURATION DIAGNOSIS MAINTENANCE                                                                                                    |                                                                                                    |
|                                                                                                    | 0.                                                                                                    |
| CONFIGURATION REFERENCE CODE                                                                                                    | ▲ Leuze electronic <sup>▲</sup>                                                                                                    |
| Docode     REFERENCE CODE 1     COMPARE MODE                                                                                                    | the sensor people                                                                                                    |
| Properties Type Code 2/5 Interleaved                                                                                                    |                                                                                                    |
| L-Properties Info None                                                                                                    | Reference Code                                                                                                    |
| Charles Length 0 0                                                                                                    | A reference code is barcode information which is stored in the memory of the                                                                                  |
| - Framing Pro                                                                                                    | scanner.<br>This reference code can be compared with the current decoded barcode in various                                                                   |
| Reference Cod                                                                                                    | modes and, thus, the switching output be set appropriately. To do this, the<br>switching output must still be set to Positive/Negative reference code compare |
| Sensor Decode result Switch                                                                                                    | (see sub menu Switch).                                                                                                    |
| Switch                                                                                                    | Type<br>Specifies the code type of the reference code.                                                                                                    |
|                                                                                                    | Info                                                                                                    |
| Tunn Code 25 Interleaved                                                                                                    | The content of the reference code. Compare mode                                                                                                    |
| Type Code Zomeneaved                                                                                                    | Specifies how the internally stored reference code is to be compared with the                                                                                 |
|                                                                                                    | Properties                                                                                                    |
| Length 0 🚊 Properties                                                                                                    | The properties button navigates to the screen for additional comparison<br>possibilities.                                                                     |
|                                                                                                    |                                                                                                    |
|                                                                                                    |                                                                                                    |
|                                                                                                    |                                                                                                    |
|                                                                                                    |                                                                                                    |
|                                                                                                    |                                                                                                    |
|                                                                                                    |                                                                                                    |
|                                                                                                    |                                                                                                    |
|                                                                                                    |                                                                                                    |
|                                                                                                    |                                                                                                    |
| ♥ Connected Q Administrator                                                                                                    |                                                                                                    |
|                                                                                                    | admin                                                                                                    |

Figura 6.10: Registro Codice di riferimento (Reference code)

Un codice di riferimento è un'informazione sul codice a barre nella memoria dello scanner.

Il codice di riferimento può essere confrontato con il codice a barre attualmente decodificato in diverse modalità e l'uscita di commutazione può essere settata relativamente. A tal fine l'uscita di commutazione deve essere settata nel menu uscita di commutazione (Switch) su Positive Reference Code Compare o Negative Reference Code Compare. Una possibilità di salvare il codice di riferimento è l'immissione manuale in questo menu. Per ulteriori possibilità di apprendimento del codice di riferimento, vedi capitolo 8 "Comandi in linea".

| Тіро                  | Selezione del tipo di codice.                                                                                      |
|-----------------------|----------------------------------------------------------------------------------------------------|
| Contenuto             | Contenuto del codice di riferimento.                                                                               |
| (Info)                |                                                                                                    |
| Modalità di confronto | Qui si seleziona in che modo il codice di riferimento interno viene confrontato con il risultato della decodifica. |
|                       | Per possibilità di confronto ampliate selezionare la finestra di dialogo <b>Proprietà</b> .                        |

| In the field we have breaked in the free code and and and and and and and and and and                                                                                                    | 🌉 Sensor Studio - New I | Project <unsaved></unsaved> | Adda Reader                  |                            |               |           |             | _ 0 ×                                                                                                    |
|----------------------------------------------------------------------------------------------------|-------------------------|-----------------------------|------------------------------|----------------------------|---------------|-----------|-------------|----------------------------------------------------------------------------------------------------|
| CLOSE building of the second of the second of the seco    | File Edit View Dev      | rice Taols Window ?         |                              |                            |               |           |             |                                                                                                    |
| With the standard and the standard and the                                | 🕞 💋 🖬 🎍 👷 🗣 🖓           |                             | P=  C= C= 💊   🖏   🔍 🏛   🏎 (  | 9 <sub>F</sub>             |               |           |             |                                                                                                    |
| Product Definition   Comparing compare mode   Compare length Length compare mode   Compare length   Compare length Length compare mode   Compare length   Compare length Length compare mode   Compare length   Length compare mode Could   Compare length   Length compare length Length compare mode   Compare length   Length compare length Length compare mode   Compare length   Length compare length Length compare mode   Compare length   Length compare length Length compare mode   Compare length   Length compare length Length compare mode   Compare length   Length compare length Length compare mode   Compare length   Length compare length Length compare mode   Compare length   Length compare length Length compare length   Compare length   Length compare length Length compare length   Compare length   Length compare length Length compare length   Compare length   Length compare length Length compare length   Compare length Length compare length Length compare length Length compare length Length compare length Length compare length Length compare length Length compare length Length compare length compare length Length compare length compare length compare length compare length compare length compare length compare length compare length compare length compare length compare length comp                                                                                                    | BCL95 - Main operation  | n                           |                              |                            |               |           |             | • ×                                                                                                    |
| Advance       Description       Description                                                                                                    | Code Reader             | r                           |                              |                            |               |           |             | 4 Leuze electronic                                                                                                |
| IDENTIFICATION       ONERGINATION       DAGNOSIS       MAINTENANCE <b>CONFIGURATION CONFIGURATION CONFIGURATION REFERENCE CODE - PROPERTIES Configuration Configuration</b>                                                                                                    | Analysis Auto           | omation                     |                              |                            |               |           |             | the sensor people                                                                                                 |
| CONFUNCIENT OF PROPERTIES  CONFUSION OF PROPERTIES  CONFUSION  CONFUSION OF PROPERTIES  CONFUSION OF PROPERTIES  CONFUSI |                         |                             |                              | IDENTIFICATION             | CONFIGURATION | DIAGNOSIS | MAINTENANCE |                                                                                                    |
| CONCRUMENTION       REFERENCE CODE - PROPERTIES       Concent of the second of the second of                                                  | •                       |                             |                              | _                          |               | _         |             | 0.                                                                                                    |
| PERFENSE CODE 1       Improvements       Compare bype       Type compare mode       Candid       Compare bype       Type compare mode       Candid       Compare bype       Compare bype       Type compare mode       Candid       Compare bype       Compare bype       Type compare mode       Candid       Compare bype       Compare bype       Type compare mode       Candid       Compare bype       Compare bype       Type compare mode       Candid       Compare bype       Compare bype       Compare bype       Type compare bype       Candid       Compare bype       Compare bype                                                                                                    | CONFIGURATION           | REFERENCE CODE - PROPERTIES |                              |                            |               |           |             | ▲ Leuze electronic <sup>▲</sup>                                                                                   |
| Proportion Compare type Type compare mode Compare type   Compare type Type compare mode Compare type   VILCARDS Compare type   Compare type Compare type   Statch upper type Compare type   Statch upper type Compare type   Statch upper type Compare type   Statch                                                                                                    | Decode                  | REFERENCE CODE 1            |                              |                            |               |           |             | the sensor people                                                                                                 |
| Compare length       Length compare mode       Equal       Reference Code - Properties         Compare length       Length compare mode       Equal       Image into       Image into <td>- Properties</td> <td>Compare type</td> <td>Type compare mode</td> <td>Equal</td> <td>•</td> <td></td> <td></td> <td></td>                                                                                                    | - Properties            | Compare type                | Type compare mode            | Equal                      | •             |           |             |                                                                                                    |
| Image: Construction of the Additional properties enable to specify dataled reference code settings.       Reference Code 1 / Reference code settings.         Reference Code 1 / Reference code angines can be specified at to whether and how the Construction of Compare length       Experimental Construction of Compare length       Experimental Construction of Compare length       Experimental Code and the Construction of Compare length       Experimental Code and the Code and the Code a                                                                                                    | Output     Properties   | Compare length              | Length compare mode          | Equal                      | *             |           |             | Reference Code - Properties                                                                                       |
| Performing Point       Reference Code 1 / Reference Code and the specifie at the whether and how the first one specifie at the whether and how the first one specifies at the whether and how the first one specifies at the whether and how the first one specifies at the whether and how the first one specifies at the whether and how the first one specifies at the whether and how the first one specifies at the whether and how the first one specifies at the whether and how the first one specifies at the whether and how the first one specifies at the whether and how the first one specifies at the whether and how the first one specifies at the specifie at the specifie at the specifie at the specifie at the specifie at the specifie at the specifie at the specifie at the specifie at the specifie at the specifie at the specifie at the specifie at the specifie at the specifie at the specifie at the sp                                        | Control                 | Compare info                | Info compare mode            | Equal                      | •             |           |             | The additional properties enable to specify detailed reference code settings.                                     |
| Image: Compare type       Type compare mode       Equal <ul> <li>Compare type</li> <li>Type compare mode</li> <li>Equal</li> <li>Compare type</li> <li>Compare type</li> <li>Compare type</li> <li>Type compare mode</li> <li>Equal</li> <li>Compare type</li> <li>Compare type</li> <li>Type compare mode</li> <li>Equal</li> <li>Compare type</li> <li>Compare type</li> <li>Compare type</li> <li>Compare type</li> <li>Compare mode</li> <li>Equal</li> <li>Compare type</li> <li>Compare mode</li> <li>Equal</li> <li>Compare type</li> <li>Compare mode</li> <li>Equal</li> <li>Compare type</li> <li>Compare mode</li> <li>Equal</li> <li>Compare mode</li> <li>Equal</li> <li>Compare mode</li> <li>Equal</li> <li>Compare mode</li> <li>Equal</li> <li>Compare mode</li> <li>Equal</li> <li>Compare mode</li> <li>Equal</li> <li>Compare mode</li> <li>Equal</li> <li>Compare mode</li> <li>Equal</li> <li>Compare mode</li> <li>Equal</li> <li>Compare mode</li> <li>Compare mode<td>Framing Pro</td><td>REFERENECE CODE 2</td><td></td><td></td><td></td><td></td><td></td><td>Reference Code 1 / Reference Code 2</td></li></ul>                                                                                                    | Framing Pro             | REFERENECE CODE 2           |                              |                            |               |           |             | Reference Code 1 / Reference Code 2                                                                               |
| Compare length       Length compare mode       Equal       Compare info       Info compare mode       Equal       Compare info       Info compare mode       Equal       Compare info       Info compare mode       Equal       Compare info       Info compare mode       Equal       Compare info       Info compare mode       Equal       Compare info       Info compare mode       Equal       Compare info       Info compare mode       Equal       Compare info       Info compare mode       Equal       Compare info       Info compare info       Info compare info                                                                                                    | Properties              | Compare type                | Type compare mode            | Equal                      | •             |           |             | Both reference code engines can be specified as to whether and how the                                            |
| Image: Compare info       Info compare mode       Equal       When comparing according to contents, the ASCII decimal values of the code read contains to estable and the reference code a numerical values for the start, the values is within or outside a range defined by the reference code and content values of the code read code read cod                                                          | Sensor                  | Compare length              | Length compare mode          | Equal                      | *             |           |             | compansons according to length, type and contents ( <i>into</i> ) are to be carried out.                          |
| Villo       Interview       Interview                                                                                                    |                         | Compare info                | Info compare mode            | Equal                      |               |           |             | When comparing according to contents, the ASCII decimal values of the code read                                   |
| TEXCH N       to test within or outside a range defined by the reference         Save mode       Permanent       code.         WLICCARDS       The save mode specifies if a teached code should be saved permanent or only temporary.         OUTPUT MODE       Wildcards         Swetch output mode       Comparison with reference code engine 1 control output 1       WILdcards         At characters of a decoded label matching the Don't-Care-Character are not teach in the account in a comparison.       Output mode         Swetch output mode       Comparison with reference code engine 1 control output 1       The Switch output mode specifies how the two reference code engines are linked to control the switching output.         * Connected       Administrator       Viteored       The Switch output mode specifies how the two reference code engines are linked         * Connected       Administrator       Administrator       Viteored       Viteored                                                                                                    |                         |                             |                              |                            |               |           |             | less than or equal to, greater than, and greater than or equal to. It is also possible                            |
| Save mode     Permanent     Comparison with reference code engine 1 control output 1     Teach In       VILLCCARCD     Teach in     The same mode specifies if a teached code should be saved permanent or only temporary.       OUTPUT MODE     VILLCare Character     Will cards       Switch output mode     Comparison with reference code engine 1 control output 1     Image: Comparison with reference code engines are linked to control the switching output.       * To char     The same mode specifies if a teached code should be saved permanent or only temporary.       * To char     Comparison with reference code engine 1 control output 1       * To char     To save mode specifies if a teached code engines are linked to control the switching output.                                                                                                    |                         | TEACH IN                    |                              | -                          |               |           |             | to test whether the values lie within or outside a range defined by the reference<br>• code.                      |
| WLLCARDS       Don't-Care Character       Facation         DOT/t-Care Character       The save mode specifies if a teached code should be saved permanent or only temporary.         OUTPUT MODE       Wildcards         Swetch output mode       Comparison with reference code engine 1 cotified output 1       Wildcards         At characters of a decoded label matching the Don't-Care-Character are not taken into account in a comparison.       Output mode         * Moderation       Output mode       Comparison with reference code engines are linked to control the switching output.         * Connecter       Administrator       Control the switching output.                                                                                                    | :                       | Save mode                   |                              | Permanent                  |               |           |             | 1                                                                                                    |
| Competed R Administrator                                                                                                    |                         | WILDCARDS                   |                              |                            |               |           |             | Teach In                                                                                                    |
| OUTPUT MODE     wildcards       Switch output mode     Comparison with reference code engine 1 control output 1 •     All characters of a decoded label matching the Don't-Care-Character are not taken into account in a comparison.       Output mode     The Switch output mode specifies how the two reference code engines are linked to control the averticing output.       * Ocnnected     Q       Administrator                                                                                                    |                         | Don't-Care-Character        |                              |                            | •             |           |             | temporary.                                                                                                    |
| Switch output mode     Comparison with reference code engine 1 control output      At characters of a decoded tabel matching the Don't-Care-Character are not     taken into account in a comparison.     Output mode     The Switch output mode specifies how the two reference code engines are linked     to control the switching output.      Comparison     Administrator                                                                                                    |                         | OUTPUT MODE                 |                              |                            |               |           |             | Wildcards                                                                                                    |
| Celer Into account re Configueison:     Output mode     The Switch output mode specifies how the two reference code engines are linked     to control the switching output.      Connected Q Administrator                                                                                                    |                         | Switch output mode          | Comparison with reference co | de engine 1 control output | 1 🔹           |           |             | All characters of a decoded label matching the Don't-Care-Character are not                                       |
| Connected Q Administrator                                                                                                    |                         |                             |                              |                            |               |           |             | taken into account in a companion.                                                                                |
| the switch output mode specifies how the two reference code engines are linked to control the switching output.      Connected Q Administrator                                                                                                    |                         |                             |                              |                            |               |           |             | Output mode                                                                                                    |
| < <tr>         *         II         &gt;           *© Connected         Q         Administrator</tr>                                                                                                    |                         |                             |                              |                            |               |           |             | The Switch output mode specifies how the two reference code engines are linked<br>to control the switching output |
|                                                                                                    |                         |                             |                              |                            |               |           |             |                                                                                                    |
| the second second      |                         |                             |                              |                            |               |           |             | to contain and printering output                                                                                  |
| <ul> <li>✓ III ,</li> <li> <sup>®</sup> Connected Q Administrator     </li> </ul>                                                                                                    |                         |                             |                              |                            |               |           |             |                                                                                                    |
| <ul> <li>✓ III →</li> <li>♥ Connected</li> <li>Q Administrator</li> </ul>                                                                                                    |                         |                             |                              |                            |               |           |             |                                                                                                    |
| Onnected      Q     Administrator                                                                                                    | <                       |                             |                              |                            |               |           |             | *                                                                                                    |
|                                                                                                    |                         | Administrator               |                              |                            |               |           |             |                                                                                                    |

Figura 6.11: Impostazioni standard finestra di dialogo Proprietà (PROPERTIES)

#### 6.5.6 Registro Ingresso di commutazione

| Sensor Studio - New Project <unsaved></unsaved>                                                                                   |                                                                                                    |
|----------------------------------------------------------------------------------------------------|----------------------------------------------------------------------------------------------------|
| File Edit View Device Tools Window ?                                                                                              |                                                                                                    |
| - 🔁 🖬 🛔 g - 🖗 白 白 g - g - g - b 🖩 👍 🗢 O - P. P. C. C. N - N - O g                                                                 |                                                                                                    |
| BCL95 - Main operation                                                                                                    | • ×                                                                                                    |
| BCL95                                                                                                    | Leuze electronic                                                                                                    |
| Analysis Automation                                                                                                    | the sensor people                                                                                                    |
| IDENTIFICATION CONFIGURATION DIAGNOSIS                                                                                            | MAINTENANCE                                                                                                    |
|                                                                                                    | 0.                                                                                                    |
| CONFIGURATION SENSOR                                                                                                    | ▲ Leuze electronic                                                                                                    |
| B Docode Switching inPUT                                                                                                    | the sensor people                                                                                                    |
| Properties     Output     Properties     Output     Properties     Output     Properties     S     A me     Output     Properties | Sensor                                                                                                    |
| Control                                                                                                    | The sensor parameters can be enabled to specify the switching input behavior of the scanner.                                                                                                    |
| Framing Pro                                                                                                    | Invert                                                                                                    |
|                                                                                                    | Enable to invert the input signal.                                                                                                    |
| Sensor                                                                                                    | Debounce time                                                                                                    |
|                                                                                                    | This time period must lapse before a signal is passed on internally for further processing. It prevents<br>the sensor from being triggered by very brief noise pulses.                                                                                                    |
| Delay on time Delay off time                                                                                                    | Delay on time                                                                                                    |
|                                                                                                    | The trigger signal is delayed by this time period before being passed on.                                                                                                    |
|                                                                                                    | Pulse duration                                                                                                    |
|                                                                                                    | Specifies a fix duration of activation, regardless of how long the actual trigger signal has been<br>present. If the value is set to zero, the duration of activation corresponds to the trigger signal.                                                                              |
|                                                                                                    | Delay off time                                                                                                    |
|                                                                                                    | At the end of the trigger signal, the activation pulse is extended internally by this time period. This<br>is enabled to specify a minimum activation duration.<br><b>Please Hote:</b> If 'Delay off time'' is activated, the parameter "Pulse duration" should be 0 (=<br>inactive). |
|                                                                                                    | Function                                                                                                    |
|                                                                                                    | The function specifies an internal event that is triggered when the switching input is activated.                                                                                                    |
|                                                                                                    |                                                                                                    |
|                                                                                                    | ▼                                                                                                    |
| Connected Q Administrator                                                                                                    |                                                                                                    |

Figura 6.12: Registro Ingresso di commutazione (Switching Input)

| Invertito                           | Qui si può invertire il livello di ingresso                                  |
|-------------------------------------|------------------------------------------------------------------------------|
| Tempo di soppressione rim-<br>balzi | Si attende per questo tempo per valutare il segnale di trigger come valido.  |
| (Debounce time)                     |                                                                              |
| Ritardo di accensione               | Il segnale di trigger viene inoltrato con un ritardo pari a questo tempo.    |
| (Start-up delay time)               |                                                                              |
| Durata dell'impulso                 | Per valori maggiori di «0»: durata di attivazione, indipendentemente dal     |
| (Pulse duration)                    | tempo di applicazione del segnale di trigger.                                |
| Ritardo di spegnimento              | Al termine del segnale di trigger l'impulso viene prolungato internamente di |
| (Delay off time)                    | questo tempo.                                                                |
| Funzione                            | Evento che si attiva all'attivazione dell'ingresso di commutazione.          |
| (Control)                           |                                                                              |

### AVVISO

Con ritardo di spegnimento attivato il parametro Durata dell'impulso deve essere su «0».

### 6.5.7 Registro Uscita di commutazione

| 🏭 Sensor Studio - New Project <unsaved></unsaved>                                 | _ 🗇 🗙                                                                                                    |
|-----------------------------------------------------------------------------------|----------------------------------------------------------------------------------------------------|
| File Edit View Device Tools Window ?                                              |                                                                                                    |
| _ G U H Δ , → → D , Ø • , ▶ #   → → O   <i>P</i> P   <i>C</i> - >   ₩   → → O   , |                                                                                                    |
| BCL95-Main operation                                                              | • ×                                                                                                    |
| BCL99                                                                             | Leuze electronic                                                                                          |
| Analysis Automation                                                               | the sensor people                                                                                         |
| IDENTIFICATION CONFIGURATION DIAGNOSIS MAINT                                      | FENANCE                                                                                                   |
|                                                                                   | <u>@</u> .                                                                                                |
| CONFIGURATION SWITCH                                                              | 🛆 Leuze electronic 🌥                                                                                      |
|                                                                                   | the sensor people                                                                                         |
| Symbologies                                                                       |                                                                                                    |
| Output FUNCTIONS                                                                  | Switch                                                                                                    |
| Control On Stop Decoding                                                          |                                                                                                    |
| Host Interface Con Start Decoding                                                 | The switch parameters enable the specification of the switching output behavior of the scanner.           |
| → Framps Pro                                                                      | Functions                                                                                                 |
| Properties                                                                        | The functions pool contains all available events for initiating or resetting the switching output signal. |
| Sonsor                                                                            | mouse drag and drop.                                                                                      |
|                                                                                   | Activation                                                                                                |
|                                                                                   | The items in the activation field specify the events which set the switching output signal.               |
| . Mills Bad Label Quality                                                         |                                                                                                    |
| E We Barcode label detect.                                                        | : Deactivation                                                                                            |
| Vise delay Pulse delay Pulse delay                                                | The items in the deactivation field specify the events which reset the switching output signal.           |
|                                                                                   | Invert                                                                                                    |
|                                                                                   | Enables to invert the output signal.                                                                      |
|                                                                                   | Pulse delay                                                                                               |
|                                                                                   | The switching output signal is delayed by this time period.                                               |
|                                                                                   | Pulse duration                                                                                            |
|                                                                                   | Specifies the duration of the switching output pulse.                                                     |
|                                                                                   |                                                                                                    |
|                                                                                   |                                                                                                    |
|                                                                                   |                                                                                                    |
|                                                                                   |                                                                                                    |
| Connected 0 Administrator                                                         | •                                                                                                    |
|                                                                                   | admin                                                                                                    |

| Figura 6.13: | Registro | Uscita di commutazione | (Switching | Output) |
|--------------|----------|------------------------|------------|---------|
|              |          |                        | (          |         |

| Attivazione          | Selezionare l'evento desiderato che causa la commutazione dell'uscita di commutazione.                                                             |
|----------------------|----------------------------------------------------------------------------------------------------|
|                      | Si possono attivare contemporaneamente anche più eventi.                                                                                           |
| Disattivazione       | Qui viene rappresentato l'evento che porta al reset dell'uscita di commuta-<br>zione (se la durata dell'impulso impostata non è ancora trascorsa). |
|                      | Si possono attivare contemporaneamente anche più eventi.                                                                                           |
| Invertito            | Qui si può invertire il livello di ingresso                                                                                                    |
| Durata dell'impulso  | Durata dell'impulso dell'uscita di commutazione.                                                                                                   |
| (Pulse duration)     |                                                                                                    |
| Ritardo dell'impulso | Tempo prima della risposta dell'uscita di commutazione.                                                                                            |
| (Pulse delay time)   |                                                                                                    |

#### 6.6 Diagnostica

| 🌉 Sensor Studio - N | New Proje | ect <unsaved></unsaved>                             |                                         |                            | _ @ ×                                                                     |
|---------------------|-----------|-----------------------------------------------------|-----------------------------------------|----------------------------|---------------------------------------------------------------------------|
| File Edit View      | Device    | Tools Window ?                                      |                                         |                            |                                                                           |
| R 🖉 🖬 🎍 👷           | -10 Ea E  | ag 🗿 ▼ g 🕨 🖩 I 🌢 🧕 O I P. P-I C. C- N I & I N © I N | θ ;                                     |                            |                                                                           |
| BCL95 - Main ope    | eration   |                                                     |                                         |                            |                                                                           |
| Code Re             | ader      |                                                     |                                         |                            |                                                                           |
| Analysis            | Automa    | tion                                                |                                         |                            | the sensor people                                                         |
|                     |           |                                                     | IDENTIFICATION CONFIGURATION DIAGNOSIS  | MAINTENANCE                |                                                                           |
| - 🔁 - 🥇 🔮           | - H- S    | 31                                                  |                                         |                            | (?) ·                                                                     |
| DIAGNOSIS           | TE        | RMINAL                                              |                                         |                            | ▲ Leuze electronic                                                        |
| Terminal            | 00        | 21 · 20 · 14 · 39 PC -> V                           |                                         | Version                    | the sensor people                                                         |
|                     | 00        | 02: 20:14:39 BCL95 -> BCL 95 V 01.01                | 18.05.2018                              | Device Identification      |                                                                           |
|                     | 90        | 03: 20:18:39 PC -> ID?                              |                                         | Dence Renanded             | Terminal                                                                  |
|                     | 00        | 4: 20:18:59 BCL95 -> 1D Ledze electronic            | UN: SN:01821005462 HW: SW:V 01.01 Date: | Reset                      | The Terminal provides the possibility to send online commands to the      |
|                     |           |                                                     |                                         | Factory Default            | scanner for diagnostic purposes.                                          |
|                     |           |                                                     |                                         | Anti-ste Desertien         | It also allows monitoring of the scanner output.                          |
|                     |           |                                                     |                                         | Desctivate Decoding        | The content of the terminal screen can be printed out or stored to a file |
|                     |           |                                                     |                                         | Deactivate Decoding        | for further offline analysis.                                             |
|                     |           |                                                     |                                         | Start Continuous Decodiong |                                                                           |
|                     |           |                                                     |                                         | Stop Continuous Decoding   |                                                                           |
|                     |           |                                                     |                                         |                            | :                                                                         |
|                     |           |                                                     |                                         |                            |                                                                           |
|                     |           |                                                     |                                         |                            |                                                                           |
|                     |           |                                                     |                                         |                            |                                                                           |
|                     |           |                                                     |                                         |                            |                                                                           |
|                     |           |                                                     |                                         |                            |                                                                           |
|                     |           |                                                     |                                         |                            |                                                                           |
|                     |           |                                                     |                                         |                            |                                                                           |
|                     |           |                                                     |                                         |                            |                                                                           |
|                     |           |                                                     |                                         |                            |                                                                           |
|                     |           |                                                     |                                         | Send                       |                                                                           |
|                     |           |                                                     |                                         | ound                       | v                                                                         |
| ∜ Connected 🖏       | 2         | Administrator                                       |                                         |                            |                                                                           |

Figura 6.14: Registro Diagnostica (Diagnosis)

Il registro *Diagnostica* permette di inviare all'apparecchio comandi online (vedi capitolo 8 "Comandi in linea") nonché di visualizzare i risultati di lettura e lo stato dell'apparecchio.

Inoltre, sono disponibili ulteriori pulsanti per le seguenti funzioni:

- · Aspetto della visualizzazione dello schermo
- · Cancellazione e stampa del contenuto dello schermo
- Impostazioni generali del terminale

| Versione                  | Richiede informazioni sulla versione dell'apparecchio (vedi capitolo 8.2 "Comandi generali online", comando «V»).                                                                         |
|---------------------------|----------------------------------------------------------------------------------------------------|
|                           | Con questo comando si può controllare se la comunicazione tra PC e scanner funziona. Se non si ricevono conferme, occorre controllare i colle-<br>gamenti di interfaccia o il protocollo. |
| Device Identification     | Richiesta del numero di serie e delle versioni hardware e software.                                                                                                    |
| Reset                     | Esegue un reset del software. L'apparecchio viene riavviato e reinizializza-<br>to e si comporta come al collegamento della tensione di esercizio.                                        |
| Factory Default           | Attiva l'apparecchio con le impostazioni predefinite.                                                                                                    |
| Activate Decoding         | Attiva/disattiva la decodifica.                                                                                                    |
| Deactivate Decoding       |                                                                                                    |
| Start Continuous Decoding | Avvia/arresta la decodifica continua.                                                                                                    |
| Stop Continuous Decoding  |                                                                                                    |

#### 6.7 Firmware Reload

Lo strumento *Firmware Reload* (registro *MANUTENZIONE*) consente di caricare nell'apparecchio un altro firmware.

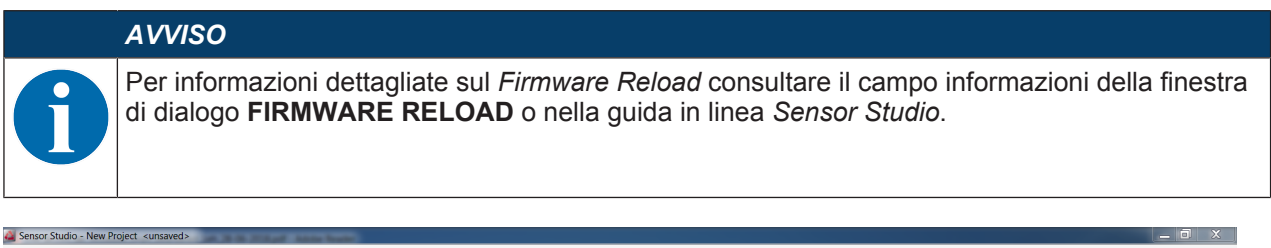

| BCL95<br>Code Reader<br>Analysis Automati | IDENTIFICATION CONFIGURATION DIAGNOSIS MAINTENANCE | Leuze electronic<br>the sensor people                                                                                                    |
|-------------------------------------------|----------------------------------------------------|----------------------------------------------------------------------------------------------------|
|                                           |                                                    | 0                                                                                                    |
| MAINTENANCE                               | FIRMWARE RELOAD                                    | <section-header><text><section-header><text><text><text><text><text><text><text><text></text></text></text></text></text></text></text></text></section-header></text></section-header> |

Figura 6.15: Firmware Reload

Caricare il file con il nuovo firmware (\*.mot) nello strumento Firmware Reload. Fare clic sul pulsante [Browse].

Si apre una finestra di dialogo per la selezione del file con il firmware (\*.mot).

- Dopo che il file con il firmware è stato caricato nello strumento *Firmware Reload*, fare clic sul pulsante [Start Reload] per caricare il nuovo firmware nell'apparecchio.
- Il collegamento dell'apparecchio avviene tramite l'interfaccia seriale indicata sotto Port.
- Lo strumento *Firmware Reload* verifica se il nuovo firmware sia compatibile con l'apparecchio.
  - Se il nuovo firmware è compatibile, il firmware viene installato automaticamente nell'apparecchio.
  - Se il nuovo firmware non è compatibile con l'apparecchio o è identico alla versione firmware attuale, appare una finestra di dialogo che consente di interrompere o continuare l'installazione.

### 7 Messa in servizio - Configurazione

#### 7.1 Provvedimenti da adottare prima della messa in servizio

| AVVISO                                                                                                    |
|----------------------------------------------------------------------------------------------------|
| Stepset i le avvertenze sulla disposizione degli apparecchi (vedi capitolo 4.1 "Scelta<br>del luogo di montaggio").                                                                 |
| Se possibile, eseguire il trigger del lettore di codice a barre mediante comandi o con un tra-<br>smettitore di segnale esterno (fotocellula).                                      |
| Solo così si ha la certezza che il codice è stato letto (viene trasmesso il contenuto del codice) o meno (il carattere «No Read» viene trasmesso alla fine della porta di lettura). |
| 🏷 Familiarizzare con il comando e la configurazione dell'apparecchio.                                                                                                    |
| Prima di collegare la tensione di esercizio ricontrollare la correttezza di tutti i collegamenti.                                                                                   |

#### 7.2 Avvio dell'apparecchio

#### 7.2.1 Test Power On

Dopo aver applicato la tensione di esercizio, il lettore di codice a barre esegue automaticamente un test di funzionamento «Power On».

- Durante la la fase di accensione il LED di stato lampeggia in verde.
- Quando il LED di stato è costantemente acceso in verde, il lettore di codice è pronto all'uso (ready). Le impostazioni personalizzate eventualmente salvate sono attive.

#### 7.2.2 Interfaccia

Il corretto funzionamento dell'interfaccia può essere controllato semplicemente nel servizio di assistenza mediante l'interfaccia RS 232 con il software di configurazione *Sensor Studio*.

#### 7.2.3 Comandi online

Mediante i comandi online si possono controllare importanti funzioni dell'apparecchio, ad es. l'attivazione di una lettura (vedi capitolo 8 "Comandi in linea").

I comandi online consentono di inviare direttamente all'apparecchio i comandi di controllo e di configurazione.

I comandi online possono essere inviati tramite un programma terminale o tramite il software di configurazione *Sensor Studio* (vedi capitolo 6 "Software di configurazione e diagnostica – Sensor Studio").

#### 7.2.4 Possibili problemi

Per informazioni sulla procedura in caso di problemi durante la messa in servizio degli apparecchi, vedi capitolo 10 "Diagnostica ed eliminazione degli errori".

Se si presenta un problema non risolvibile nemmeno dopo aver controllato tutti i collegamenti elettrici e le impostazioni degli apparecchi e dell'host, rivolgersi alla filiale locale di Leuze electronic o al servizio di assistenza clienti di Leuze electronic (vedi capitolo 11 "Assistenza e supporto").

#### 7.3 Messa in servizio con le impostazioni predefinite

- ✤ Collegare la tensione di esercizio 5 V CC.
- ♥ Nel caso, collegare l'ingresso di commutazione e l'interfaccia RS 232.
- ♥ Accendere la tensione di esercizio. Il LED di stato deve accendersi in verde.
- Attivare il lettore di codici a barre tramite l'ingresso di commutazione o il comando online «+». Il laser si accende.
- Presentare il seguente codice a barre campione al lettore di codici a barre a una distanza >25 mm ... <150 mm.</p>

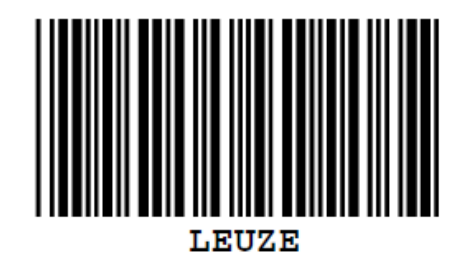

- Se la lettura è avvenuta correttamente, il laser si spegne. Il risultato di lettura viene visualizzato sul monitor dell'apparecchio collegato.
- Disattivare la porta di lettura togliendo il segnale dell'ingresso di commutazione o tramite il comando online «-».

#### 7.4 Impostazione dei parametri di configurazione

Dopo che l'apparecchio è stato messo in servizio, normalmente deve essere configurato prima di poter essere utilizzato. Le possibilità di configurazione messe a disposizione dal software di configurazione *Sensor Studio* o dal DTM dell'apparecchio permettono di impostare l'apparecchio in modo individuale adattandolo al proprio caso applicativo. Per informazioni sulle diverse possibilità di impostazione si veda la guida in linea o vedi capitolo 6.5 "Parametri di configurazione".

- Normalmente, per poter far funzionare il lettore di codici a barre, è sufficiente impostare il tipo di codifica e la lunghezza del codice in funzione del codice a barre da leggere.
- A seconda del caso applicativo è possibile configurare l'ingresso di commutazione in base alle proprie esigenze.

#### Impostazioni di configurazione

Le impostazioni di configurazione sono salavate nella memoria del lettore di codici a barre nei record di parametri. Per comprendere ciò che accade nell'impostazione dei parametri di configurazione segue una descrizione dei diversi record di parametri (vedi capitolo 7.4.2 "Record di parametri").

- L'impostazione del tipo e della lunghezza di codice avviene di norma per mezzo del software di configurazione Sensor Studio (vedi capitolo 6 "Software di configurazione e diagnostica – Sensor Studio").
- Ulteriori parametri di configurazione possono essere impostati come segue:
  - Mediante il software di configurazione Sensor Studio usando i pulsanti del menu CONFIGURAZIO-NE.
  - Mediante il setup interno del lettore di codici a barre (avvio con il comando online CS; vedi capitolo 7.4.2 "Record di parametri")
  - Mediante comandi online (vedi capitolo 8.4 "Comandi online per le operazioni con record di parametri").

#### 7.4.1 Modalità assistenza

Con l'interfaccia RS 232 si può collegare un PC o un terminale all'apparecchio ed anche configurare l'apparecchio (vedi capitolo 5.7 "Collegamento PC o terminale").

L'impostazione dei parametri necessari dell'apparecchio viene eseguita semplicemente nel modo operativo «Service».

La modalità di assistenza offre sull'interfaccia RS 232 i seguenti parametri di esercizio predefiniti, indipendentemente dalla configurazione dell'apparecchio per la modalità di processo:

- Velocità di trasmissione: 9600 baud
- · Nessuna parità
- 8 bit dati
- 1 stop bit
- Prefisso: STX
- · Suffisso: CR, LF

#### Attivare l'interfaccia di assistenza

L'interfaccia di manutenzione può essere attivata da un'etichetta di codice a barre davanti alla finestra di lettura al Power-up (fase di inizializzazione).

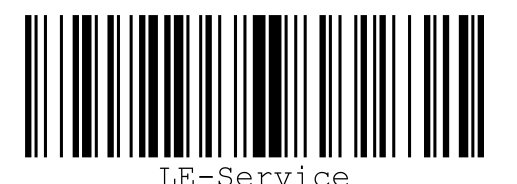

Figura 7.1: Etichetta di codice a barre «Service»

- Mentre il laser viene acceso per circa 1 s dopo il Power-up, l'etichetta «Service» deve essere presentata al lettore di codici a barre ad una distanza di lettura adatta.
  So l'apparagonio è in modelità di «Service» il LED di atota lampaggia in arappione.
  - Se l'apparecchio è in modalità di «Service», il LED di stato lampeggia in arancione.

#### 7.4.2 Record di parametri

Le impostazioni di configurazione sono salavate nella memoria del lettore di codici a barre nei record di parametri.

- · Record di parametri con le impostazioni predefinite
- · Record di parametri attuale

#### Record di parametri con le impostazioni predefinite

Questo record di parametri contiene le impostazioni standard predefinite per tutti i parametri del lettore di codici a barre. È memorizzato in maniera non volatile nella ROM del lettore di codici a barre.

Il record di parametri con le impostazioni predefinite viene caricato nella memoria di lavoro del lettore di codici a barre:

- Nella prima messa in servizio dopo la fornitura
- Con il software di configurazione *Sensor Studio* tramite il pulsante [Factory Default] nel menu **DIAGNO- STICA**.
- Dopo il comando online PC20 (vedi capitolo 8.4 "Comandi online per le operazioni con record di parametri")
- · Se le check sum del record di parametri attuale non sono valide

#### Record di parametri attuale

In questo record di parametri sono memorizzate le impostazioni attuali per tutti i parametri dell'apparecchio. Quando si utilizza il lettore di codici a barre, il record di parametri attuale è salvato nella memoria EEPROM del lettore di codici a barre.

Il record di parametri attuale viene caricato nella memoria di lavoro del lettore di codici a barre tramite il comando del record di parametri **Copia record di parametri** (vedi capitolo 8.4 "Comandi online per le operazioni con record di parametri").

Il record di parametri attuale può essere salvato come segue:

- · Copiando un record di parametri valido dall'elaboratore host al lettore di codici a barre
- Con la configurazione offline tramite il software di configurazione Sensor Studio e il successivo caricamento nel lettore di codici a barre

### AVVISO

Per caricare la configurazione nel lettore di codici a barre occorre selezionare la modalità online.

#### 8 Comandi in linea

I comandi online consentono di inviare direttamente all'apparecchio i comandi di controllo e di configurazione. Per farlo collegare il lettore di codici a barre ad un elaboratore (host) (vedi capitolo 5.7 "Collegamento PC o terminale").

#### AVVISO

I comandi online possono essere inviati tramite un programma terminale o tramite il software di configurazione *Sensor Studio* (vedi capitolo 6 "Software di configurazione e diagnostica – Sensor Studio").

Informazioni sul protocollo di trasmissione vedi capitolo 6.5.4 "Registro Interfaccia host".

Con i comandi in linea si può:

- · Controllare/decodificare la porta di lettura.
- · Leggere/scrivere/copiare parametri.
- Eseguire una configurazione automatica.
- Apprendere/settare un codice di riferimento.
- Richiamare messaggi di errore.
- Richiedere informazioni statistiche sugli apparecchi.
- · Eseguire il reset software per reinizializzare gli apparecchi.

#### AVVISO

Per la diagnostica è possibile inviare all'apparecchio comandi online tramite il software di configurazione *Sensor Studio* (**DIAGNOSTICA > Terminale**).

#### 8.1 Panoramica dei comandi e dei parametri

#### **AVVISO**

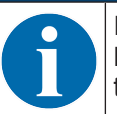

I seguenti capitoli descrivono come inserire comandi online tramite un programma terminale. Per l'inserimento di comandi online tramite il software di configurazione *Sensor Studio* vedi capitolo 6 "Software di configurazione e diagnostica – Sensor Studio"

#### Sintassi

I comandi online sono formati da uno o due caratteri ASCII seguiti da parametri del comando.

Tra il comando ed i parametri non si devono immettere caratteri di separazione. Si possono utilizzare lettere maiuscole e minuscole.

Tabella 8.1: Esempio di sintassi

| Comando 'CA':         | Funzione autoConfig |
|-----------------------|---------------------|
| Parametro '+':        | Attivazione         |
| Informazione inviata: | 'CA+'               |

#### Notazione

Il comando, i parametri ed i dati restituiti si trovano nel testo tra virgolette semplici ' '.

#### AVVISO

La maggior parte dei comandi «online» viene confermata dall'apparecchio o i dati richiesti vengono restituiti. L'esecuzione dei comandi non confermati può essere osservata o controllata direttamente sull'apparecchio.

#### 8.2 Comandi generali online

#### Numero di versione software

| Comando     | ٬٧٬                                                                                                    |
|-------------|----------------------------------------------------------------------------------------------------|
| Descrizione | Richiede informazioni sulla versione dell'apparecchio                                                                                                    |
| Parametro   | Nessuno                                                                                                    |
| Conferma    | Esempio: 'BCL 95 V 01.15 17.05.2018'                                                                                                    |
|             | Nella prima riga è presente il tipo di lettore di codice a barre, seguito dal nume-<br>ro di versione dell'apparecchio e dalla data della versione. I dati effettivamente<br>visualizzati possono essere diversi da quelli qui indicati. |

#### AVVISO

Con questo comando si può controllare se la comunicazione tra PC e scanner funziona. Se non si ricevono conferme, occorre controllare i collegamenti di interfaccia o il protocollo.

#### Reset del software

| Comando     | 'H'                                                                                                    |
|-------------|----------------------------------------------------------------------------------------------------|
| Descrizione | Esegue un reset del software. L'apparecchio viene riavviato e reinizializzato e si comporta come al collegamento della tensione di esercizio. |
| Parametro   | Nessuno                                                                                                    |
| Conferma    | 'S' (carattere di avvio)                                                                                                    |

#### autoConfig

| Comando     | 'CA'                                                       | 'CA'                                                                                                    |                                                                                    |  |  |
|-------------|------------------------------------------------------------|----------------------------------------------------------------------------------------------------|------------------------------------------------------------------------------------|--|--|
| Descrizione | Attiva o disatt<br>conosciute da<br>tomaticament<br>barre. | Attiva o disattiva la funzione <i>autoConfig</i> . Con le etichette del codice a barre ri-<br>conosciute dall'apparecchio mentre è attivo 'autoConfig', si programmano au-<br>tomaticamente nel setup determinati parametri per il riconoscimento di codici a<br>barre. |                                                                                    |  |  |
| Parametro   | '+' Attiva 'autoConfig'                                    |                                                                                                    | autoConfig'                                                                        |  |  |
|             | '/'                                                        | Rifiuta                                                                                                    | Rifiuta l'ultimo codice riconosciuto                                               |  |  |
|             | ,_,                                                        | Disattiv<br>parame                                                                                                    | Disattiva 'autoConfig' e salva i dati decodificati nel record di parametri attuale |  |  |
| Conferma    | 'CSx'                                                      | 'CSx'                                                                                                    |                                                                                    |  |  |
|             | x                                                          | Stato                                                                                                    |                                                                                    |  |  |
|             |                                                            | '0'                                                                                                    | Comando 'CA' valido                                                                |  |  |
|             |                                                            | '1'                                                                                                    | Comando non valido                                                                 |  |  |
|             |                                                            | '2'                                                                                                    | Impossibile attivare 'autoConfig'                                                  |  |  |
|             |                                                            | '3'                                                                                                    | Impossibile disattivare 'autoConfig'                                               |  |  |
|             |                                                            | '4'                                                                                                    | Impossibile cancellare il risultato                                                |  |  |

| Descrizione | 'xx yy zzzzz' |                                        |                                                                                                  |  |
|-------------|---------------|----------------------------------------|--------------------------------------------------------------------------------------------------|--|
|             | xx            | Tipo di codice del codice riconosciuto |                                                                                                  |  |
|             |               | '01'                                   | 2/5 Interleaved                                                                                  |  |
|             |               | '02'                                   | Code 39                                                                                          |  |
|             |               | '03'                                   | Code 32                                                                                          |  |
|             |               | '06'                                   | UPC-A / UPC-E                                                                                    |  |
|             |               | '07'                                   | EAN-8 / EAN-13                                                                                   |  |
|             |               | '08'                                   | Code 128, EAN 128                                                                                |  |
|             |               | '09'                                   | Pharmacode                                                                                       |  |
|             |               | '10'                                   | EAN Addendum                                                                                     |  |
|             |               | '11'                                   | Codabar                                                                                          |  |
|             |               | '12'                                   | Code 93                                                                                          |  |
|             | уу            | Numero                                 | di cifre del codice riconosciuto                                                                 |  |
|             | ZZZZZZ        | Contenu<br>l'etichett                  | ito dell'etichetta decodificata. È presente un ↑ se<br>a non è stata riconosciuta correttamente. |  |

#### Definizione manuale del codice di riferimento

| Comando     | 'RS'                                                                                                    |                                                   |                                                    |  |
|-------------|----------------------------------------------------------------------------------------------------|---------------------------------------------------|----------------------------------------------------|--|
| Descrizione | Con questo comando si può definire un nuovo codice di riferimento nell'appa-<br>recchio tramite immissione diretta attraverso l'interfaccia seriale. I dati vengono<br>salvati, in base alla loro immissione, nel codice di riferimento 1 o 2 nel record<br>di parametri e messi nel buffer di lavoro per l'elaborazione successiva diretta. |                                                   |                                                    |  |
| Parametro   | 'RSyvxxzzzzzz'                                                                                                    |                                                   |                                                    |  |
|             | y, v, x e z sono caratteri jolly (variabili) dell'immissione concreta.                                                                                                    |                                                   |                                                    |  |
|             | у                                                                                                    | N° del codice di riferimento                      |                                                    |  |
|             |                                                                                                    | '1'                                               | (codice 1)                                         |  |
|             |                                                                                                    | '2'                                               | (codice 2)                                         |  |
|             | v                                                                                                    | Luogo di                                          | i memorizzazione del codice di riferimento:        |  |
|             |                                                                                                    | '0'                                               | RAM+EEPROM                                         |  |
|             |                                                                                                    | '3'                                               | Solo RAM                                           |  |
|             | xx                                                                                                    | Tipo di codice definito (vedere il comando 'CA')  |                                                    |  |
|             | Z                                                                                                    | Informazioni del codice definito (1 30 caratteri) |                                                    |  |
| Conferma    | 'RSx'                                                                                                    |                                                   |                                                    |  |
|             | x                                                                                                    | Stato                                             |                                                    |  |
|             |                                                                                                    | '0'                                               | Comando Rx valido                                  |  |
|             |                                                                                                    | '1'                                               | Comando non valido                                 |  |
|             |                                                                                                    | '2'                                               | Memoria insufficiente per il codice di riferimento |  |
|             |                                                                                                    | '3'                                               | Il codice di riferimento non è stato memorizzato   |  |
|             |                                                                                                    | '4'                                               | Codice di riferimento non valido                   |  |
| Esempio     | Inserimento = 'RS130678654331'                                                                                                    |                                                   |                                                    |  |
|             | • Code 1 (1)                                                                                                    |                                                   |                                                    |  |
|             | Solo RAM (3)                                                                                                    |                                                   |                                                    |  |
|             | • UPC (06)                                                                                                    |                                                   |                                                    |  |
|             | Informazione sul codice                                                                                                    |                                                   |                                                    |  |

#### Autoapprendimento

| Comando     | 'RT'                                                       | 'RT'                                                                                                    |                                                       |  |  |
|-------------|------------------------------------------------------------|----------------------------------------------------------------------------------------------------|-------------------------------------------------------|--|--|
| Descrizione | II comando<br>conoscimen                                   | Il comando consente di definire rapidamente un codice di riferimento tramite ri-<br>conoscimento di un'etichetta esemplare.                                                                                             |                                                       |  |  |
| Parametro   | 'RTy'                                                      | 'RTy'                                                                                                    |                                                       |  |  |
|             | У                                                          | Funzio                                                                                                    | Funzione                                              |  |  |
|             |                                                            | '1'                                                                                                    | Definisce il codice di riferimento 1                  |  |  |
|             |                                                            | '2'                                                                                                    | Definisce il codice di riferimento 2                  |  |  |
|             |                                                            | '+'                                                                                                    | Attiva la definizione del codice di riferimento 1 o 2 |  |  |
|             |                                                            | '_'                                                                                                    | Termina il processo di apprendimento                  |  |  |
| Conferma    | L'apparecch<br>te (vedere il<br>ne inviato n<br>'RCyvxxzzz | L'apparecchio risponde dapprima con il comando 'RS' e lo stato corrisponden-<br>te (vedere il comando 'RS'). Dopo la lettura di un codice a barre il risultato vie-<br>ne inviato nel seguente formato:<br>'RCyvxxzzzz' |                                                       |  |  |
|             | y, , , , , , e <u>–</u> e.                                 | N° de                                                                                                    | N° del codice di riferimento                          |  |  |
|             | ,                                                          | '1'                                                                                                    | (codice 1)                                            |  |  |
|             |                                                            | '2'                                                                                                    | (codice 2)                                            |  |  |
|             | V                                                          | Luogo                                                                                                    | Luogo di memorizzazione del codice di riferimento:    |  |  |
|             |                                                            | '0'                                                                                                    | RAM+EEPROM                                            |  |  |
|             |                                                            | '3'                                                                                                    | Solo RAM                                              |  |  |
|             | xx                                                         | Tipo d                                                                                                    | Tipo di codice definito (vedere il comando 'CA')      |  |  |
|             | z                                                          | Inform                                                                                                    | Informazioni del codice definito (1 30 caratteri)     |  |  |

#### AVVISO

Con questa funzione vengono riconosciuti solo i tipi di codice rilevati con la funzione 'autoConfig' o impostati nel setup.

Dopo ogni lettura, con un comando 'RTy' ridisattivare esplicitamente la funzione, altrimenti l'esecuzione di altri comandi viene disturbata o la nuova esecuzione del comando 'RTy' non è possibile.

#### Lettura del codice di riferimento

| Comando     | 'RR'                                                                                                    |                                                    |                                           |  |
|-------------|----------------------------------------------------------------------------------------------------|----------------------------------------------------|-------------------------------------------|--|
| Descrizione | Il comando legge il codice di riferimento definito nell'apparecchio. Senza para-<br>metri, vengono emessi tutti i codici definiti.             |                                                    |                                           |  |
| Parametro   | <numero codice="" di="" riferimento=""></numero>                                                                                               |                                                    |                                           |  |
|             | '1'                                                                                                    | Codice di riferimento 1                            |                                           |  |
|             | '2'                                                                                                    | Codice c                                           | li riferimento 2                          |  |
| Conferma    | Se non sono definiti codici di riferimento, l'apparecchio risponde con il cor<br>do 'RS' con lo stato corrispondente (vedere il comando 'RS'). |                                                    |                                           |  |
|             | Per i codici validi l'emissione avviene nel seguente formato:                                                                                  |                                                    |                                           |  |
|             | 'RCyvxxzzzz'                                                                                                    |                                                    |                                           |  |
|             | y, v, x e z sono caratteri jolly (variabili) dell'immissione concreta.                                                                         |                                                    |                                           |  |
|             | У                                                                                                    | N° del codice di riferimento                       |                                           |  |
|             |                                                                                                    | '1'                                                | (codice 1)                                |  |
|             |                                                                                                    | '2'                                                | (codice 2)                                |  |
|             | v                                                                                                    | Luogo di memorizzazione del codice di riferimento: |                                           |  |
|             |                                                                                                    | '0'                                                | RAM+EEPROM                                |  |
|             |                                                                                                    | '3'                                                | Solo RAM                                  |  |
|             | xx                                                                                                    | Tipo di codice definito (vedere il comando 'CA')   |                                           |  |
|             | z                                                                                                    | Informaz                                           | ioni del codice definito (1 30 caratteri) |  |

#### Modalità di regolazione

| Comando     | 'JP'                                                                                                    | 'JP'                                                                                              |  |  |  |
|-------------|----------------------------------------------------------------------------------------------------|---------------------------------------------------------------------------------------------------|--|--|--|
| Descrizione | Questo comando serve a semplificare il montaggio e l'allineamento dell'appa-<br>recchio in situazioni di montaggio statiche. Attivando la funzione mediante 'JP<br>+', sulle interfacce seriali lo scanner fornisce costantemente informazioni sullo<br>stato. Con il comando online lo scanner viene regolato in modo che, dopo<br>100 etichette decodificate correttamente, termina la decodifica ed emette le in-<br>formazioni sullo stato. Poi la lettura si riattiva automaticamente. |                                                                                                   |  |  |  |
|             | Come stato l'emis                                                                                                    | Come stato l'emissione fornisce i seguenti valori:                                                |  |  |  |
|             | Scan contenenti informazioni valide di etichetta, sulla base di 100 scan                                                                                                    |                                                                                                   |  |  |  |
|             | Il risultato di decodifica                                                                                                    |                                                                                                   |  |  |  |
|             | Sulla base di questi valori si può valutare la qualità di decodifica:                                                                                                    |                                                                                                   |  |  |  |
|             | • In caso di lettura buona, il raggio laser lampeggia in brevi intervalli regolari.                                                                                                    |                                                                                                   |  |  |  |
|             | <ul> <li>Quanto peggiore è la decodifica del decodificatore, tanto maggiore è la<br/>pausa durante la quale la luce laser si spegne.</li> </ul>                                                                                                    |                                                                                                   |  |  |  |
| Parametro   | '+'                                                                                                    | Attiva la modalità di regolazione.                                                                |  |  |  |
|             | '_'                                                                                                    | Termina la modalità di regolazione.                                                               |  |  |  |
| Conferma    | 'xxxxx_yyyyy'                                                                                                    |                                                                                                   |  |  |  |
|             | XXXXX                                                                                                    | «Scansioni dall'abilitazione della porta di lettu-<br>ra» (Scans_with info):                      |  |  |  |
|             |                                                                                                    | Numero di scansioni contenenti informazioni valide sulle eti-<br>chette. Il valore massimo è 100. |  |  |  |
|             | ууууу                                                                                                    | Informazioni del codice a barre.                                                                  |  |  |  |

### 8.3 Comandi online per il controllo del sistema

#### Attivare l'ingresso del sensore

| Comando     | ·+·                              |
|-------------|----------------------------------|
| Descrizione | Il comando attiva la decodifica. |
| Parametro   | Nessuno                          |
| Conferma    | Nessuna                          |

#### Disattivare l'ingresso del sensore

| Comando     | ·_·                                 |
|-------------|-------------------------------------|
| Descrizione | Il comando disattiva la decodifica. |
| Parametro   | Nessuno                             |
| Conferma    | Nessuna                             |

#### Attiva la decodifica continua

| Comando     | 'C+'                                                         |
|-------------|--------------------------------------------------------------|
| Descrizione | Il comando attiva la decodifica continua (lettura continua). |
| Parametro   | Nessuno                                                      |
| Conferma    | Nessuna                                                      |

#### Disattiva la decodifica continua

| Comando     | 'C-'                                                                       |
|-------------|----------------------------------------------------------------------------|
| Descrizione | Il comando disattiva la decodifica continua (fine della lettura continua). |
| Parametro   | Nessuno                                                                    |
| Conferma    | Nessuna                                                                    |

#### Attivare l'uscita di commutazione

| Comando     | 'OA'                                        |                |  |  |
|-------------|---------------------------------------------|----------------|--|--|
| Descrizione | Il comando attiva l'uscita di commutazione. |                |  |  |
| Parametro   | 'OAx': Attivare l'uscita di commutazione    |                |  |  |
|             | x N. dell'uscita di commutazione            |                |  |  |
|             |                                             | '1' (Uscita 1) |  |  |
| Conferma    | Nessuna                                     |                |  |  |

#### Disattivare l'uscita di commutazione

| Comando     | 'OD'                                           |                |  |  |
|-------------|------------------------------------------------|----------------|--|--|
| Descrizione | Il comando disattiva l'uscita di commutazione. |                |  |  |
| Parametro   | 'ODx': Disattivare l'uscita di commutazione    |                |  |  |
|             | x N. dell'uscita di commutazione               |                |  |  |
|             |                                                | '1' (Uscita 1) |  |  |
| Conferma    | Nessuna                                        |                |  |  |

#### 8.4 Comandi online per le operazioni con record di parametri

#### Definizioni

- <Tipo BCC> tipo di calcolo della check sum.
  - '0': Nessuna check sum
  - '3': Check sum XOR (modalità 3)
- <Tipo RP> tipo di record di parametri
  - '0': Record di parametri attuale (dati memorizzati in EEPROM in maniera non volatile)
  - '1': Riservato
  - '2': Record di parametri standard (non modificabile)
  - '3': Valori di lavoro (dati in RAM, vanno perduti al reset)
- · <Stato> modalità di elaborazione dei parametri
  - '0': Non esegue il reset dopo la scrittura, non segue nessun altro parametro.
  - '1': Non esegue il reset dopo la scrittura, seguono altri parametri.
  - '2': Esegue il reset dopo la scrittura, non segue nessun altro parametro.
- <Indirizzo iniziale> indirizzo relativo del parametro nel record di parametri
- <Para0L> <Para0H>... <Para122L> <Para122H>:

Record di dati dei parametri del messaggio. La sequenza dei dati è disposta identicamente all'apparecchio, cioè nella trasmissione di una parola viene inviato prima il byte Low e poi il byte High. Per la trasmissione i dati del record di parametri vengono convertiti dal formato HEX al formato ASCII a 2 byte. Nella conversione per ogni valore HEX vengono formati due caratteri ASCII che rappresentano il *Nibble Low* ed il *Nibble High*.

Esempio:

| Decimale | Hex    | Trasmissione                      |
|----------|--------|-----------------------------------|
| 4660     | 0x1234 | '1' '2' '3' '4' = 31h 32h 33h 34h |

• Para0H = 31h, Para0L = 32h, Para1H = 33h, Para1L = 34h

Tenendo conto della lunghezza massima del messaggio e dei restanti parametri del comando, si possono trasmettere in una volta massimo 123 byte di dati dei parametri (246 byte di dati del messaggio).

Valori validi: '0' ... '9', 'A' ... 'F'

#### <Conferma>:

Conferma del messaggio trasmesso

- '0': Trasmissione valida
- '1': Messaggio non valido
- '2': Lunghezza del messaggio non valida
- '3': Tipo di controllo blocco non valido
- '4': Check sum di controllo blocco non valida
- '5': Lunghezza dati non valida
- '6': Dati del messaggio non validi
- '7': Indirizzo iniziale non valido
- '8': Record di parametri non valido
- '9': Tipo di record di parametri non consentito

### Copiatura del record di parametri

| Comando     | 'PC'                                                                                |                                 |                                                                                          |  |
|-------------|-------------------------------------------------------------------------------------|---------------------------------|------------------------------------------------------------------------------------------|--|
| Descrizione | Il comando copia record di parametri completi.                                      |                                 |                                                                                          |  |
| Parametro   | '03' Copia parametri da EEPROM a RAM ed inizializza tutte le funzion corrispondenti |                                 |                                                                                          |  |
|             | '20'                                                                                | Copia<br>lizza tu               | parametri standard da FLASH a EEPROM e RAM ed inizia-<br>itte le funzioni corrispondenti |  |
|             | '30'                                                                                | Copia parametri da RAM a EEPROM |                                                                                          |  |
| Conferma    | 'PSx'                                                                               | 'PSx'                           |                                                                                          |  |
|             | x                                                                                   | Stato                           |                                                                                          |  |
|             |                                                                                     | '0'                             | Trasmissione valida                                                                      |  |
|             |                                                                                     | '1'                             | Messaggio non valido                                                                     |  |
|             |                                                                                     | '2'                             | Lunghezza del messaggio non valida                                                       |  |
|             |                                                                                     | '3'                             | Tipo di controllo blocco non valido                                                      |  |
|             |                                                                                     | '4'                             | Check sum di controllo blocco non valida                                                 |  |
|             |                                                                                     | '5'                             | Lunghezza dati non valida                                                                |  |
|             |                                                                                     | '6'                             | Dati del messaggio non validi                                                            |  |
|             |                                                                                     | '7'                             | Indirizzo iniziale non valido                                                            |  |
|             |                                                                                     | '8'                             | Record di parametri non valido                                                           |  |
|             |                                                                                     | '9'                             | Tipo di record di parametri non valido                                                   |  |
| Esempio     | 'PC20' carica il record di parametri di default (impostazione predefinita)          |                                 |                                                                                          |  |

### Richiesta del record di parametri dall'apparecchio

| Comando     | 'PR'                                                                                                    |            |                                                       |
|-------------|----------------------------------------------------------------------------------------------------|------------|-------------------------------------------------------|
| Descrizione | Il comando richiede i dati dei parametri dell'apparecchio. Il parametro <tipo r-<br="">P&gt; indica il record di parametri da cui trasmettere i dati.</tipo> |            |                                                       |
| Parametro   | <tipo bcc=""> <tipo rp=""> <indirizzo iniziale=""> <lung. dati=""></lung.></indirizzo></tipo></tipo>                                                         |            |                                                       |
| Conferma    | 'PSx'                                                                                                    |            |                                                       |
|             | х                                                                                                    | Stato      |                                                       |
|             |                                                                                                    | '0'        | Trasmissione valida                                   |
|             |                                                                                                    | '1'        | Messaggio non valido                                  |
|             |                                                                                                    | '2'        | Lunghezza del messaggio non valida                    |
|             |                                                                                                    | '3'        | Tipo di controllo blocco non valido                   |
|             |                                                                                                    | '4'        | Check sum di controllo blocco non valida              |
|             |                                                                                                    | '5'        | Lunghezza dati non valida                             |
|             |                                                                                                    | '6'        | Dati del messaggio non validi                         |
|             |                                                                                                    | '7'        | Indirizzo iniziale non valido                         |
|             |                                                                                                    | '8'        | Record di parametri non valido                        |
|             |                                                                                                    | '9'        | Tipo di record di parametri non valido                |
| Esempio     | 'PR001020                                                                                                    | 004'       |                                                       |
|             | A partire d                                                                                                    | all'indiri | zzo 102 vengono letti e trasmessi quattro (004) byte. |

#### Conferma messaggio parametri

| Comando     | 'PS'                                                                                                    |       |                                          |
|-------------|----------------------------------------------------------------------------------------------------|-------|------------------------------------------|
| Descrizione | Il comando conferma il messaggio ricevuto e trasmette uno stato di conferma che comunica se il messaggio era valido o non valido. |       |                                          |
| Parametro   | 'PSx'                                                                                                    |       |                                          |
|             | x                                                                                                    | Stato |                                          |
|             |                                                                                                    | '0'   | Trasmissione valida                      |
|             |                                                                                                    | '1'   | Messaggio non valido                     |
|             |                                                                                                    | '2'   | Lunghezza del messaggio non valida       |
|             |                                                                                                    | '3'   | Tipo di controllo blocco non valido      |
|             |                                                                                                    | '4'   | Check sum di controllo blocco non valida |
|             |                                                                                                    | '5'   | Lunghezza dati non valida                |
|             |                                                                                                    | '6'   | Dati del messaggio non validi            |
|             |                                                                                                    | '7'   | Indirizzo iniziale non valido            |
|             |                                                                                                    | '8'   | Record di parametri non valido           |
|             |                                                                                                    | '9'   | Tipo di record di parametri non valido   |

### Trasmissione di parametri

| Comando     | 'PT'                                                                                                    |                                                                                                    |                                                                                                    |
|-------------|----------------------------------------------------------------------------------------------------|----------------------------------------------------------------------------------------------------|----------------------------------------------------------------------------------------------------|
| Descrizione | Il comando trasmette dati dei parametri a partire dall'indirizzo di parametri pre-<br>stabilito e li memorizza in un buffer.                                                                                                    |                                                                                                    |                                                                                                    |
|             | Se lo stato indica che seguono altri messaggi, anch'essi vengono memorizzati<br>nel buffer prima di essere memorizzati con il tipo corrispondente di record di<br>parametri in EEPROM.                                                          |                                                                                                    |                                                                                                    |
|             | La trasmissione può avvenire opzionalmente con un controllo del blocco dati del messaggio.                                                                                                    |                                                                                                    |                                                                                                    |
| Parametro   | <tipo bcc<br="">[ <para1< td=""><td colspan="2"><tipo bcc=""> <tipo rp=""> <stato> <indirizzo iniziale=""> <para0l> <para0h><br/>[ <para122l>][<bcc>]</bcc></para122l></para0h></para0l></indirizzo></stato></tipo></tipo></td></para1<></tipo> | <tipo bcc=""> <tipo rp=""> <stato> <indirizzo iniziale=""> <para0l> <para0h><br/>[ <para122l>][<bcc>]</bcc></para122l></para0h></para0l></indirizzo></stato></tipo></tipo> |                                                                                                    |
| Conferma    | 'PSx'                                                                                                    |                                                                                                    |                                                                                                    |
|             | x                                                                                                    | Stato                                                                                                    |                                                                                                    |
|             |                                                                                                    | '0'                                                                                                    | Trasmissione valida                                                                                                 |
|             |                                                                                                    | '1'                                                                                                    | Messaggio non valido                                                                                                |
|             |                                                                                                    | '2'                                                                                                    | Lunghezza del messaggio non valida                                                                                  |
|             |                                                                                                    | '3'                                                                                                    | Tipo di controllo blocco non valido                                                                                 |
|             |                                                                                                    | '4'                                                                                                    | Check sum di controllo blocco non valida                                                                            |
|             |                                                                                                    | '5'                                                                                                    | Lunghezza dati non valida                                                                                           |
|             |                                                                                                    | '6'                                                                                                    | Dati del messaggio non validi                                                                                       |
|             |                                                                                                    | '7'                                                                                                    | Indirizzo iniziale non valido                                                                                       |
|             |                                                                                                    | '8'                                                                                                    | Record di parametri non valido                                                                                      |
|             |                                                                                                    | '9'                                                                                                    | Tipo di record di parametri non valido                                                                              |
| Esempio     | 'PT032033                                                                                                    | 305'                                                                                                    |                                                                                                    |
|             | L'indirizzo<br>reset (app                                                                                                    | 33 (Equ<br>licazion                                                                                                    | ual Scans) viene settato su 5. Memorizzazione in RAM con<br>e immediata della modifica e memorizzazione temporanea) |

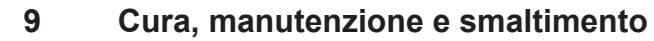

#### Pulizia

Prima del montaggio pulire la lastra di vetro del lettore di codici a barre con un panno morbido anti-pelucchi.

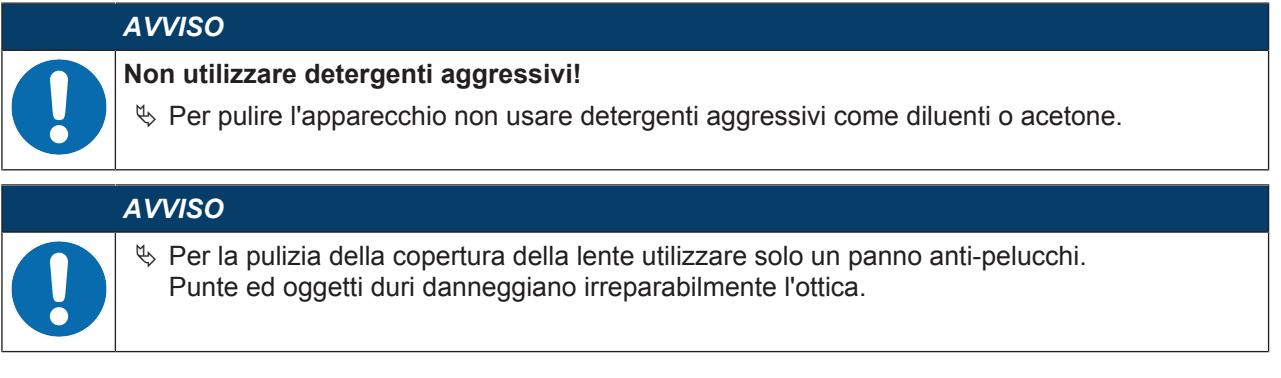

#### Manutenzione

Il lettore di codici a barre non richiede normalmente manutenzione da parte del titolare.

L'apparecchio deve essere riparato solo dal costruttore.

Per le riparazioni, rivolgersi alla filiale locale di Leuze electronic o al servizio di assistenza clienti di Leuze electronic (vedi capitolo 11 "Assistenza e supporto").

#### **Firmware Reload**

Il software di configurazione *Sensor Studio* consente di caricare un altro firmware nell'apparecchio (vedi capitolo 6.7 "Firmware Reload").

#### Smaltimento

🌣 Per lo smaltimento, osservare le disposizioni nazionali in vigore per componenti elettronici.

#### 10 Diagnostica ed eliminazione degli errori

Gli indicatori a LED forniscono avvisi relativi a possibili avvertenze o errori (vedi capitolo 3.5 "Elementi di visualizzazione"). In base agli indicatori a LED è possibile rilevare le cause e adottare provvedimenti per l'eliminazione degli errori.

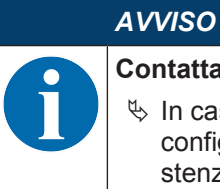

#### Contattare la filiale/il servizio clienti di Leuze electronic

In caso di anomalie ed errori che non possono essere eliminati nemmeno con il software di configurazione rivolgersi alla relativa filiale locale di Leuze electronic o al servizio di assistenza clienti di Leuze electronic (vedi capitolo 11 "Assistenza e supporto").

| Errore                                                                                    | Possibile causa                                                                                                    | Provvedimenti                                                                                                    |
|-------------------------------------------------------------------------------------------|----------------------------------------------------------------------------------------------------|----------------------------------------------------------------------------------------------------|
| Off                                                                                       | Tensione di alimentazione non colle-<br>gata all'apparecchio.                                                                                                    | Controllare la tensione di alimentazione.                                                                                                    |
| Rosso, lampeggiante                                                                       | E' presente un avvertimento dell'apparecchio.                                                                                                    | Richiedere i dati di diagnostica nell'appa-<br>recchio ed adottare i provvedimenti derivan-<br>ti o eseguire il reset.                                                                                                    |
| Rosso, costantemen-                                                                       | Errore grave                                                                                                    | Errore apparecchio interno.                                                                                                    |
| te acceso                                                                                 | Nessuna funzione possibile.                                                                                                    | Contattare il servizio clienti di<br>Leuze electronic (vedi capitolo 11 "Assi-<br>stenza e supporto").                                                                                                    |
| Arancione, lampeg-<br>giante                                                              | Servizio di assistenza è attivo.                                                                                                    | Resettare il servizio di assistenza, ad e-<br>sempio resettando o interrompendo la ten-<br>sione di alimentazione.                                                                                                    |
|                                                                                           |                                                                                                    |                                                                                                    |
| Errore                                                                                    | Possibile causa                                                                                                    | Provvedimenti                                                                                                    |
| Errore<br>Nessuna comunica-<br>zione possibile                                            | Possibile causa<br>Cablaggio non corretto.                                                                                                    | Provvedimenti<br>Controllare il cablaggio. I cavi RxD e TxD<br>potrebbero essere stati invertiti.                                                                                                    |
| Errore<br>Nessuna comunica-<br>zione possibile                                            | Possibile causa         Cablaggio non corretto.         Impostazioni diverse del protocollo.                                                                                 | ProvvedimentiControllare il cablaggio. I cavi RxD e TxD<br>potrebbero essere stati invertiti.Controllare le impostazioni del protocollo<br>nell'apparecchio e nel software di configura-<br>zione Sensor Studio oppure impostare l'ap-<br>parecchio nel modo operativo Assistenza.                                                                                                    |
| Errore<br>Nessuna comunica-<br>zione possibile<br>Nessuna lettura del<br>codice possibile | Possibile causa         Cablaggio non corretto.         Impostazioni diverse del protocollo.         Il codice non è leggibile (qualità).                                    | ProvvedimentiControllare il cablaggio. I cavi RxD e TxD<br>potrebbero essere stati invertiti.Controllare le impostazioni del protocollo<br>nell'apparecchio e nel software di configura-<br>zione Sensor Studio oppure impostare l'ap-<br>parecchio nel modo operativo Assistenza.Migliorare la qualità del codice! Intero codi-<br>ce in linea laser?                                                                              |
| Errore Nessuna comunica- zione possibile Nessuna lettura del codice possibile             | Possibile causa         Cablaggio non corretto.         Impostazioni diverse del protocollo.         Il codice non è leggibile (qualità).         Il codice non è abilitato. | ProvvedimentiControllare il cablaggio. I cavi RxD e TxD<br>potrebbero essere stati invertiti.Controllare le impostazioni del protocollo<br>nell'apparecchio e nel software di configura-<br>zione Sensor Studio oppure impostare l'ap-<br>parecchio nel modo operativo Assistenza.Migliorare la qualità del codice! Intero codi-<br>ce in linea laser?Controllare le voci nella tabella dei codici<br>(tipo e lunghezza di codice). |

Tabella 10.1: LED di stato

#### 11 Assistenza e supporto

Numero di pronto intervento attivo 24 ore su 24: +49 7021 573-0

#### Hotline di assistenza:

+49 7021 573-123

Dal lunedì al venerdì dalle 8:00 alle 17:00 (UTC+1)

#### E-mail:

service.identify@leuze.de

#### Servizio di riparazione e resi:

La procedura e il formulario online sono disponibili su

www.leuze.com/riparazione

#### Indirizzo di ritorno per riparazioni:

Servicecenter

Leuze electronic GmbH + Co. KG

In der Braike 1

D-73277 Owen / Germany

#### 11.1 Cosa fare in caso di assistenza?

### AVVISO

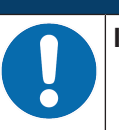

In caso di richiesta di assistenza, fare una copia di questo capitolo!

Inserire i dati cliente e inviarli via fax insieme all'ordine di assistenza al numero di fax indicato di seguito.

#### Dati del cliente (da compilare)

| Tipo di apparecchio:                  |  |
|---------------------------------------|--|
| Numero di serie:                      |  |
| Firmware:                             |  |
| Visualizzazione dei LED:              |  |
| Descrizione errore:                   |  |
|                                       |  |
| Ditta:                                |  |
| Persona da contattare / repar-<br>to: |  |
| Telefono (chiamata diretta):          |  |
| Fax:                                  |  |
| Via/n°:                               |  |
| CAP/località:                         |  |
| Paese:                                |  |

#### Numero di fax assistenza Leuze:

+49 7021 573 - 199

### 12 Dati tecnici

### 12.1 Dati generali

Tabella 12.1: Ottica

| Sorgente luminosa                                                                    | Diodo laser                           |
|--------------------------------------------------------------------------------------|---------------------------------------|
| Lunghezza d'onda                                                                     | 655 nm (luce rossa visibile)          |
| Uscita del raggio                                                                    | Frontale o laterale                   |
| Durata dell'impulso<br>(conform. alle condizioni di misura se-<br>condo IEC 60825-1) | <120 µs                               |
| Max. potenza in uscita (peak)                                                        | 2,1 mW                                |
| Classe laser                                                                         | 1 secondo IEC 60825-1:2014            |
| Velocità di tasteggio                                                                | 600 scansioni/s                       |
| Distanza di lettura/larghezza del cam-<br>po di lettura                              | vedi capitolo 12.2 "Campi di lettura" |
| Risoluzione                                                                          | m = 0,15 mm 0,5 mm (6 mil 20 mil)     |

#### Tabella 12.2: Specifiche del codice

| Tipi di codice             | 2/5 Interleaved, Code 39, Code 128, EAN 128, Pharmacode, Co-<br>de 93, Codabar, EAN Addendum, Code 32, EAN-8 / EAN-13,<br>UPC-A / UPC-E |
|----------------------------|----------------------------------------------------------------------------------------------------|
| Larghezza del modulo       | 0,15 mm 0,5 mm (6 mil 20 mil)                                                                                                    |
| (a seconda della distanza) |                                                                                                    |
| Qualità di stampa          | Grado A, B secondo ISO/IEC 15416                                                                                                    |
| Angolo di rotazione        | > 10°                                                                                                    |

Tabella 12.3: Interfacce

| Interfaccia di processo           | RS 232                                       |
|-----------------------------------|----------------------------------------------|
| Velocità di trasmissione          | 4800 57600 baud                              |
| Formati dei dati                  | Bit dati: 7, 8                               |
|                                   | Parità: None, Even, Odd                      |
|                                   | Stop bit: 1, 2                               |
| Interfaccia di assistenza         | RS 232 con formato fisso dei dati            |
|                                   | 9600 Bd, 8 bit dati, no parity, 1 stop bit   |
|                                   | <stx> <dati> <cr><lf></lf></cr></dati></stx> |
| Protocolli                        | Protocollo frame con/senza handshaking       |
|                                   | Handshake software X ON / X OFF              |
| Ingresso / uscita di commutazione | 1 ingresso di commutazione 5 V CC            |
|                                   | 1 uscita di commutazione 5 V 30 V, 20 mA     |

### ▲ Leuze electronic

#### Tabella 12.4: Equipaggiamento elettrico

| Tensione di esercizio      | 4,75 5,5 V CC - SELV (Bassissima tensione di sicurezza) |
|----------------------------|---------------------------------------------------------|
| Potenza assorbita          | 1,75 W                                                  |
| Corrente assorbita         | Max. 450 mA (peak)                                      |
| (alimentatore consigliato) | Nominale 350 mA a 5 V CC                                |
| Ingresso di commutazione   | 5 V CC                                                  |
| Uscita di commutazione     | 5 V 30 V, 20 mA                                         |

### **CAUTELA**

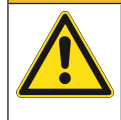

### Applicazioni UL!

Per applicazioni UL, l'utilizzo è consentito solo in circuiti LPS/Class-2 secondo NEC (National Electric Code).

Tabella 12.5: Meccanica

| Grado di protezione   | IP 54                                                                          |
|-----------------------|--------------------------------------------------------------------------------|
| Tipo di collegamento  | Cavo di collegamento, lungo 2 m, a 6 conduttori a cablare                      |
|                       | Spiralina con connettori M12, 8 poli                                           |
| Peso                  | Circa 210 g                                                                    |
| Dimensioni            | vedi capitolo 12.3 "Disegni quotati"                                           |
| Fissaggio             | 2 filettature di fissaggio M2,5, 4 mm di profondità, sul lato dell'apparecchio |
|                       | 2 filettature di fissaggio M3, 6 mm di profondità, sul retro dell'apparecchio  |
| Alloggiamento         | Zinco pressofuso                                                               |
| Copertura della lente | Vetro                                                                          |

#### Tabella 12.6: Dati ambientali

| Temperatura ambiente           |                                                                           |  |
|--------------------------------|---------------------------------------------------------------------------|--|
| Funzionamento                  | +5 °C +40 °C                                                              |  |
| Magazzino                      | -20 °C +60 °C                                                             |  |
| Umidità dell'aria              | Umidità relativa max. 90 %, non condensante                               |  |
| Compatibilità elettromagnetica | EN 61326-1:2013-01,<br>FCC 15-CFR 47 Parte 15 (09-07-2015) Limits Class B |  |
| Vibrazione                     | IEC 60068-2-6, Test Fc                                                    |  |
| Urto                           | IEC 60068-2-27, Test Ea                                                   |  |
| Omologazioni                   | UL 60950-1, CAN/CSA C22.2 No. 60950-1-07                                  |  |
| Conformità                     | CE, CDRH, UL                                                              |  |

#### 12.2 Campi di lettura

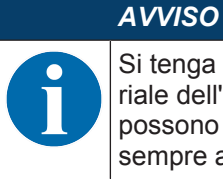

Si tenga presente che i campi di lettura reali vengono influenzati anche da fattori come il materiale dell'etichetta, la qualità di stampa, l'angolo di lettura, il contrasto di stampa, ecc., per cui possono deviare dai campi di lettura qui indicati. Il punto zero della distanza di lettura si riferisce sempre al bordo anteriore dell'alloggiamento della uscita del raggio.

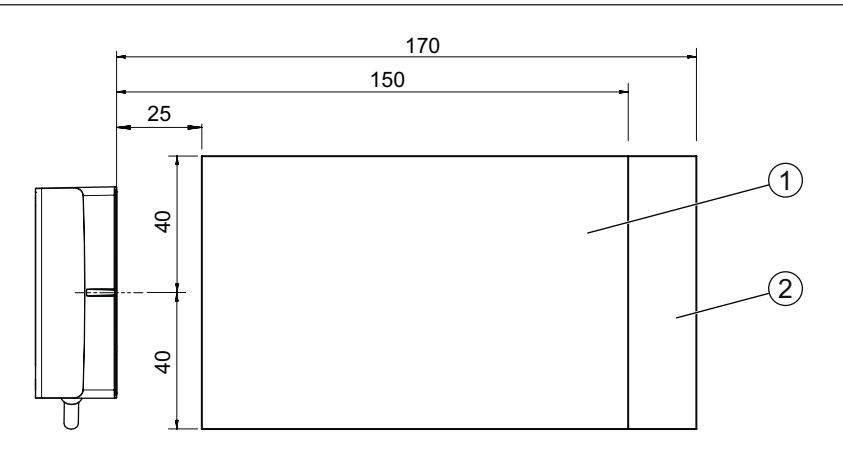

BCL95 M0/R2

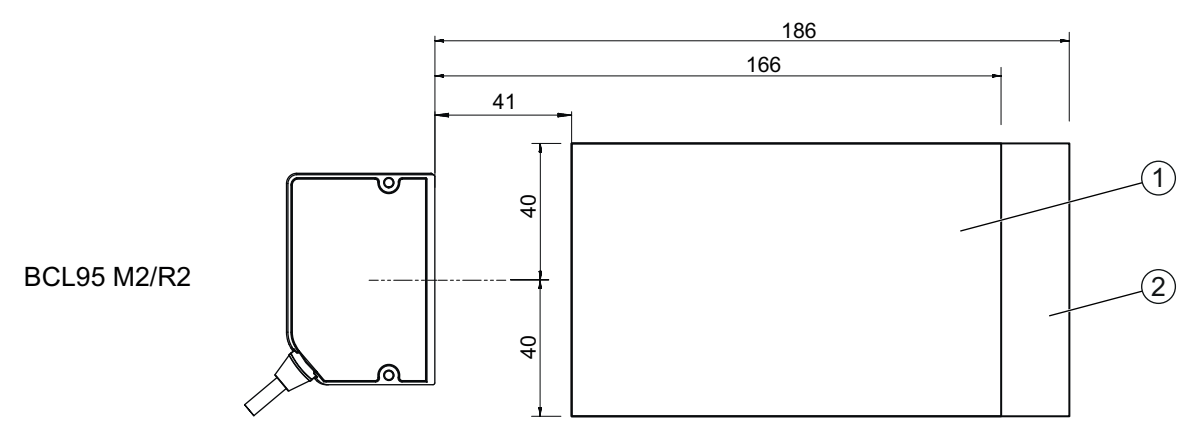

Tutte le dimensioni in mm

I campi di lettura sono specificati per il Code128 (codice da quattro unità di larghezza).

- 1 M = 0,165 mm ... 0,2 mm (6,5 mil ... 8 mil)
- 2 M = 0,2 mm ... 0,5 mm (8 mil ... 20 mil)

Figura 12.1: Campi di lettura del BCL 95

#### 12.3 Disegni quotati

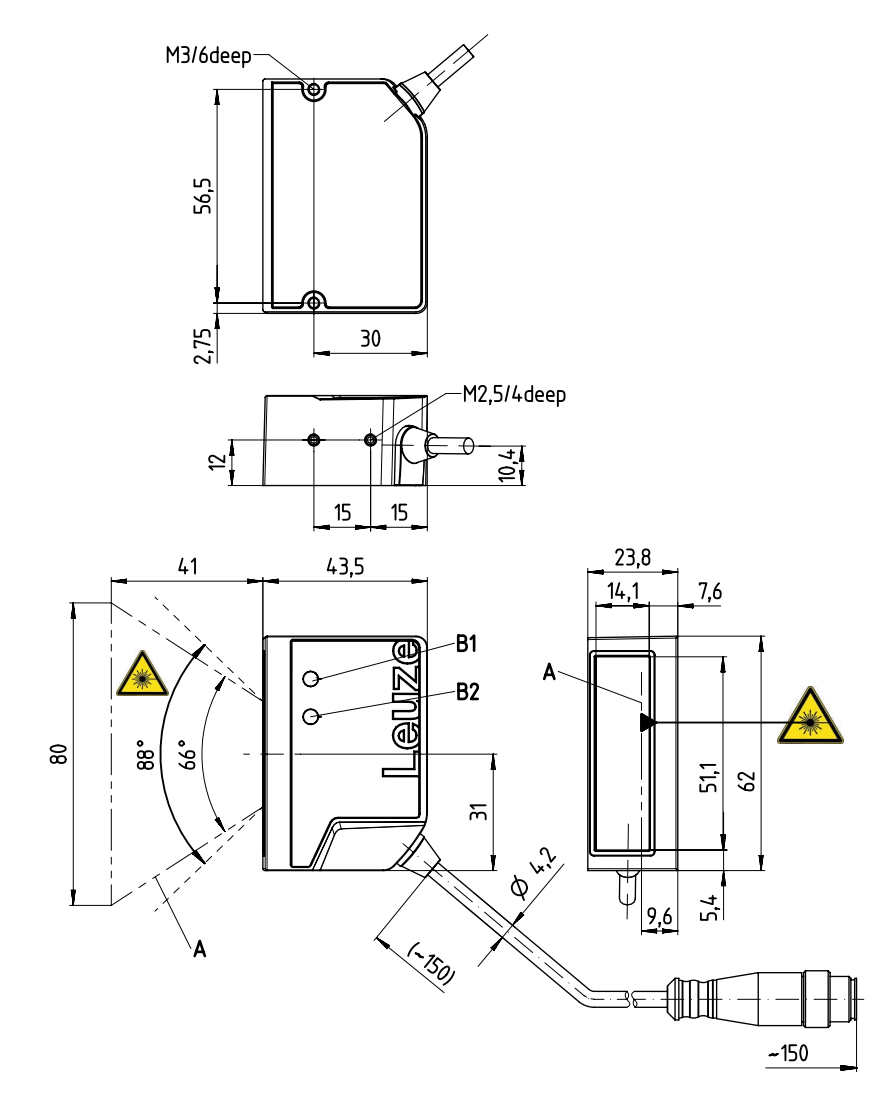

Tutte le dimensioni in mm

- A Raggio laser
- B1 Diodo indicatore LED di decodifica
- B2 Diodo indicatore LED di stato

Figura 12.2: BCL 95 M2/R2 – uscita frontale del raggio

#### AVVISO

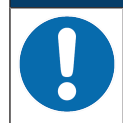

#### Allineamento dell'apparecchio!

Per un posizionamento esatto del raggio laser nell'applicazione, l'apparecchio deve essere allineato.

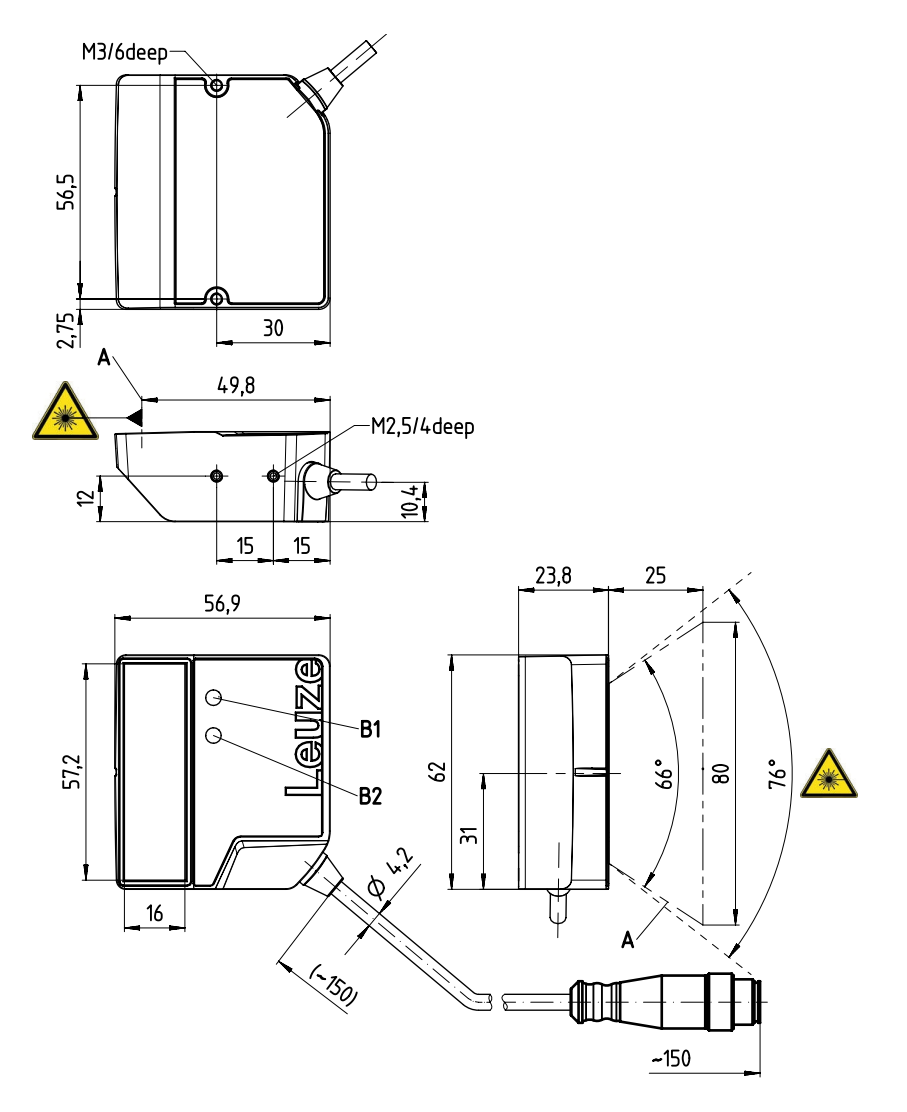

Tutte le dimensioni in mm

- A Raggio laser
- B1 Diodo indicatore LED di decodifica
- B2 Diodo indicatore LED di stato

Figura 12.3: BCL 95 M0/R2 – uscita laterale del raggio

#### AVVISO

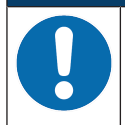

#### Allineamento dell'apparecchio!

Per un posizionamento esatto del raggio laser nell'applicazione, l'apparecchio deve essere allineato.

### 13 Dati per l'ordine e accessori

#### 13.1 Elenco dei tipi

Tabella 13.1: Codici articolo

| Cod. art. | Denominazione articolo | Descrizione                                        |
|-----------|------------------------|----------------------------------------------------|
| 50138197  | BCL 95 M0R2-150-M12.8  | Scanner a linea singola, interfaccia RS 232        |
|           |                        | Uscita del raggio: laterale                        |
|           |                        | Collegamento: spiralina con connettore M12, 8 poli |
| 50138198  | BCL 95 M2R2-150-M12.8  | Scanner a linea singola, interfaccia RS 232        |
|           |                        | Uscita del raggio: frontale                        |
|           |                        | Collegamento: spiralina con connettore M12, 8 poli |
| 50138195  | BCL 95 M0R2            | Scanner a linea singola, interfaccia RS 232        |
|           |                        | Uscita del raggio: laterale                        |
|           |                        | Cavo di collegamento, a 6 conduttori, 2 m          |
| 50138196  | BCL 95 M2R2            | Scanner a linea singola, interfaccia RS 232        |
|           |                        | Uscita del raggio: frontale                        |
|           |                        | Cavo di collegamento, a 6 conduttori, 2 m          |

#### 13.2 Accessori

Tabella 13.2: Accessori - Cavi di collegamento

| Cod. art. | Denominazione articolo | Descrizione                                                                         |  |
|-----------|------------------------|-------------------------------------------------------------------------------------|--|
| 50135121  | KD U-M12-8A-P1-020     | Collegamento 1: connettore circolare M12, as-<br>siale, femmina, codifica A, 8 poli |  |
|           |                        | Collegamento 2: a cablare                                                           |  |
|           |                        | Schermato: no                                                                       |  |
|           |                        | Lunghezza cavo: 2000 mm                                                             |  |
|           |                        | Materiale della guaina: PUR                                                         |  |
| 50135122  | KD U-M12-8A-P1-050     | Collegamento 1: connettore circolare M12, as-<br>siale, femmina, codifica A, 8 poli |  |
|           |                        | Collegamento 2: a cablare                                                           |  |
|           |                        | Schermato: no                                                                       |  |
|           |                        | Lunghezza cavo: 5000 mm                                                             |  |
|           |                        | Materiale della guaina: PUR                                                         |  |

#### Tabella 13.3: Accessori - software

AVVISO

| configurazione") |
|------------------|
|------------------|

| 9 |  |
|---|--|
|   |  |

Su richiesta Leuze electronic può mettere a disposizione il programma editor *BCL Configuration Tool*.

### 14 Dichiarazione di conformità CE

I lettori di codici a barre BCL 95 sono stati progettati e prodotti in osservanza delle vigenti norme e direttive europee.

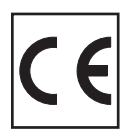

### 15 Appendice

#### 15.1 Modelli di codici a barre

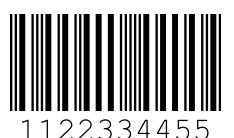

Modulo 0,3

Figura 15.1: Tipo di codice 01: Interleaved 2 of 5

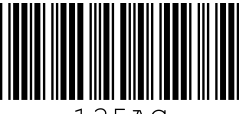

135AC

Modulo 0,3

Figura 15.2: Tipo di codice 02: Code 39

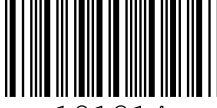

a121314a

Modulo 0,3

Figura 15.3: Tipo di codice 11: Codabar

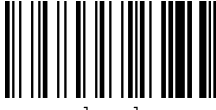

abcde

Modulo 0,3

Figura 15.4: Code 128

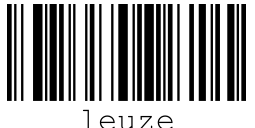

euze

Modulo 0,3

Figura 15.5: Tipo di codice 08: EAN 128

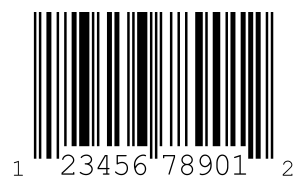

SC 2

Figura 15.6: Tipo di codice 06: UPC-A

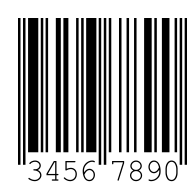

SC 3

Figura 15.7: Tipo di codice 07: EAN 8